# eCOMMERCE- ELECTRONIC REPORTING

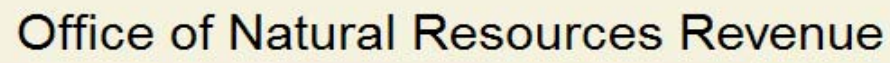

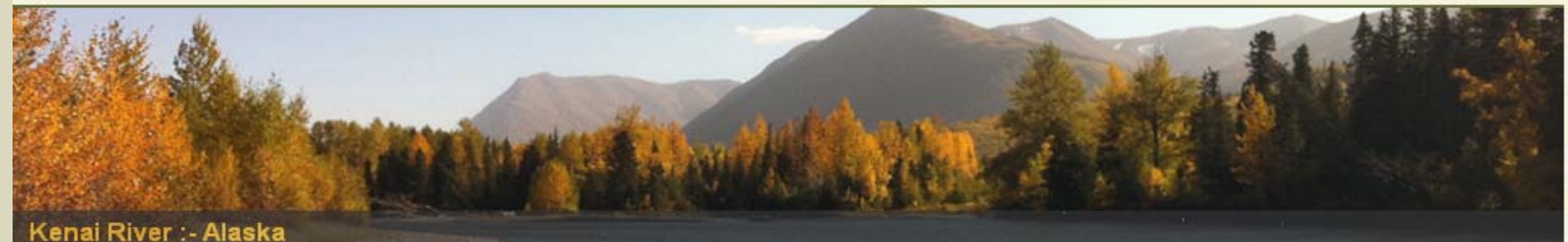

Using sophisticated, computerized accounting systems, the Office of Natural Resources Revenue processes nearly \$1 billion (mostly via electronic funds transfers) each month.

| What's new in Office of Natural Resources F | Revenue?                                                                                                    |
|---------------------------------------------|----------------------------------------------------------------------------------------------------|
| Why Report Electronically?                  |                                                                                                    |
| Getting Started with ONRR Reporting         | Licer ID:                                                                                                    |
| Handbook and Manuals                        |                                                                                                    |
| Using ONRR Forms                            | Password:                                                                                                    |
| Electronic Reporting Contacts               | Login                                                                                                    |
| Electronic Reporting Policies               |                                                                                                    |
| ONRR Homepage                               |                                                                                                    |
| Frequently Asked Questions                  | For assistance, please call the help desk at 1-877-256-6260.<br>Or send an email to boemrehelpdesk@boemre.gov |

1

# OFFICE OF NATURAL RESOURCES REVENUE (ONRR)

### **Electronic Reporting - eCommerce**

- eCommerce is ONRR's electronic reporting website used for submitting OGORs and PASRs via the internet.
- EMARF- (External MRMSS Access Request Form) required to gain access to the Office of Natural Resources Revenue Data Warehouse online portal.

### EMARF-eCommerce Access

| An original signed                                                                                                    | Instructions for the<br>External MRMSS Access Request Form (EMARF)<br>External MRMSS Application Request Form (EMARF) is required for external users to                                                                                                    |                   | Derry tronte Paperson Relaction As: U.S. DEPARTMENT OF THE INTERIOR Reference in the second and the second and |
|----------------------------------------------------------------------------------------------------|----------------------------------------------------------------------------------------------------|-------------------|----------------------------------------------------------------------------------------------------|
| gain access to the O<br>Please print this for                                                                                                    | ffice of Natural Resources Revenue (ONRR) Data Warehouse through the online portal.<br>m fill it out according to the procedure below, and then sign it. Read the Accordable Lise                                                                                                    |                   | LEGAL NAME: Current User ID                                                                                                    |
| Policy and select the                                                                                                    | box indicated you have read and understand your responsibility.                                                                                                    |                   |                                                                                                    |
|                                                                                                    | PLEASE TYPE OR WRITE LEGIBLY!                                                                                                    |                   | Last First Middle Initial PREFERBED NAME (Onthonol)-                                                                                                    |
| , W                                                                                                    |                                                                                                    |                   | пистелнео ниме (ориона):                                                                                                    |
| EMARF Item                                                                                                    | Instructions                                                                                                    |                   | Last First Middle Initial                                                                                                    |
| User Information                                                                                                    | Blacken the radio button that indicates your status as a user:                                                                                                    |                   | User ENail Address                                                                                                    |
|                                                                                                    | New User - If you have never had access to the ONRR Data Warahouse Portal. Change<br>User - If you have access to the ONRR Data Warahouse Portal and this application is for a<br>name change or other user information change. Type your current user ID in the Current<br>User ID blank.                                                                                                    |                   | Vanitation (Company Name):                                                                                                    |
|                                                                                                    | Delete User - If you no longer need access to the ONRR Data Warehouse Portal. Type your                                                                                                    |                   | Industry Check I & Commerce Reporting                                                                                                    |
| Legal Name                                                                                                    | Both forms a                                                                                                    | are available via | a ONRR's website                                                                                                    |
| Preferred Name<br>(Optional)                                                                                                    |                                                                                                    |                   | _                                                                                                    |
| Liter Telephone                                                                                                    | http://www.oprr.gov                                                                                                    | /FM/PDFDocs       | /FMARE Instructions ndf                                                                                                    |
| Number                                                                                                    | [][[[]]][]][]][]][]][]][]][]][]][]][]][                                                                                                    |                   |                                                                                                    |
| Number<br>User EMail                                                                                                    | nttp://www.onn.gov                                                                                                    |                   |                                                                                                    |
| Number<br>User EMail<br>Address<br>Organization                                                                                                    | http://www.onn.gov                                                                                                    |                   | DEDage (ENADE adf                                                                                                    |
| Vumber<br>User EMail<br>Address<br>Organization<br>(Company Name)<br>User Mailing                                                                                                    | http://www.onn.gov                                                                                                    | nrr.gov/FM/PE     | DFDocs/EMARF.pdf                                                                                                    |
| Number<br>User EMail<br>Address<br>Organization<br>(Company Name)<br>User Mailing<br>Address<br>Lodouter                                                                                                    | http://www.onin.gov<br>http://www.o                                                                                                    | nrr.gov/FM/PE     |                                                                                                    |
| Number<br>Number<br>User EMail<br>Address<br>Organization<br>(Company Name)<br>User Mailing<br>Address<br>Industry                                                                                                    | routing information as appropriate, city, state or province, and Zap or postal code.<br>If you work for a company, you must provide at least one Payor Code-Operator Number here.<br>If your company submits Royalty and/or Production reports, you must click the #Commarce<br>Reporting. If your company submits Solids PRR reports, you must click the #Commarce<br>Reporting. If your company submits Solids PRR reports, you must click the #Commarce<br>Reporting. If your company submits Solids PRR reports, you must click the at least one Payor Code/Operator Number.                                                                                                    | nrr.gov/FM/PE     | Chief and the construction of the system of data within the system.                                                                                                    |
| Vumber<br>Number<br>User EMail<br>Address<br>Organization<br>(Company Name)<br>User Mailing<br>Address<br>Industry<br>Financial (Non-<br>STRAC)                                                                                                    | ntup://www.onin.gov<br>http://www.onin.gov<br>routing information as appropriate, city, state or province, and Zip or postal code.<br>If you work for a company, you must provide at least one Payor Code Operator Number here.<br>If your company submits Royalty and/or Production reports, you must click the #Commarce<br>Reporting. If your company submits Solids PAR reports, you must click that box in addition<br>to providing at least one Payor Code/Operator Number.<br>If you work in finance, complete either the State and County fields or the Tribe field.                                                                                                    | nrr.gov/FM/PE     | DEFINITION OF A CONTROL OF A CONTROL OF     |
| View Perspanne<br>Number<br>User EMail<br>Address<br>Organization<br>(Company Name)<br>User Mailing<br>Address<br>Industry<br>Financial (Non-<br>STRAC)<br>Compliance<br>(STRAC)                                                                                                    | routing information as appropriate, city, state or province, and Zip or postal code.<br>If you work for a company, you must provide at least one Payor Code Operator Number here.<br>If your company submits Royalty and/or Production reports, you must click the eCommerce<br>Reporting. If your company submits Solids PRR reports, you must click the eCommerce<br>Reporting. If your company submits Solids PRR reports, you must click the store is addition<br>to providing at least one Payor Code Operator Number.<br>If you work in finance, complete either the State and County fields or the Tribe field.<br>If you are a STRAC member, provide either a Tribe Name or a two-digit alpha State<br>abbreviation                                                                                                    | nrr.gov/FM/PE     | Liversard that the Office of Netural Resources Revenue (ONRR) systems are subject to monitoring and that I have no expectation of phacy regarding my use of the system or data within the system.     1. Understand that the Office of Netural Resources Revenue (ONRR) systems are subject to monitoring and that I have no expectation of phacy regarding my use of the system or data within the system.     1. In responsible for the protection and use of my user codentials (User IDs and Plasswords). It is forbidden to share user credentials.     1. In the information additional the direction of systems are subject to monitoring and that I have no expectation of phacy regarding my use of the system or data within the system.     2. I will not introduce additional threadons in the to ONRR system environment.     3. I will not introduce additional threadons in the to the ONRR system environment.     4. I will not interview of the subsectively and understand that the the formation is not to be enchanged, dividged, or otherwise compromised in any way users measespit or difficial government basiness. I agree not to dackses information covered by the Phacey Act or otherwise compromised in any way users measespit or difficial government basiness. I agree not to dackses information covered by the Phacey Act or otherwise compromised in any way users measespit or difficult and understand that this formation is not to be enclanged, dividged, or otherwise compromised in any way users measespit or difficult government basines. I large not to dackses information covered by the Phacey Act or otherwise information is not to be enclanged.                                                                                                    |
| Vumber<br>Number<br>User EMail<br>Address<br>Organization<br>(Company Name)<br>User Mailing<br>Address<br>Industry<br>Financial (Non-<br>STRAC)<br>Compliance<br>(STRAC)<br>Federal                                                                                                    | routing information as appropriate, city, state or province, and Zap or postal code.<br>If you work for a company, you must provide at least one Payor Code Operator Number here.<br>If your company submits Royalty and/or Production reports, you must click the eCommarce<br>Reporting. If your company submits Solids PAR reports, you must click the eCommarce<br>Reporting. If your company submits Solids PAR reports, you must click the eCommarce<br>Reporting. If your company submits Solids PAR reports, you must click the atox in addition<br>to providing at least one Payor Code Operator Number.<br>If you work in finance, complete either the State and County fields or the Tribe field.<br>If you work in finance, provide either a Tribe Name or a two-digit alpha State<br>abbreviation.<br>If you are employed by another Federal Agency, please provide the name.                                                                                                    | nrr.gov/FM/PE     | LiverAction                                                                                                    |
| Vauber<br>Number<br>User EMail<br>Address<br>Organization<br>(Company Name)<br>User Mailing<br>Address<br>Industry<br>Financial (Non-<br>STRAC)<br>Compliance<br>(STRAC)<br>Federal<br>External Auditor<br>(DG), KPMG,<br>OIG)                                                                                     | Touting information as appropriate, city, state or province, and Zup or postal code.<br>If you work for a company, you must provide at least one Payor Code/Operator Number hars.<br>If your company submits Royalty and/or Production reports, you must click the eCommerce<br>Reporting. If your company submits Solids PER reports, you must click the eCommerce<br>Reporting. If your company submits Solids PER reports, you must click the tox in addition<br>to providing at least one Payor Code/Operator Number.<br>If you work in finance, complete either the State and County fields or the Tribe field.<br>If you are a STRAC member, provide either a Tribe Name or a two-digit alpha State<br>abbreviation.<br>If you are amployed by another Federal Agency, please provide the name.<br>If you are an external auditor for one of these organizations, check the appropriate box(es) for<br>access to the ONRR Data Warehouse and/or the PeopleSoft financial system.                                                                                                    | nrr.gov/FM/PE     | Liver Activity                                                                                                    |
| Vier Perpublic<br>Number<br>User EMail<br>Address<br>Organization<br>(Company Name)<br>User Mailing<br>Address<br>Industry<br>Financial (Non-<br>STRAC)<br>Compliance<br>(STRAC)<br>Compliance<br>(STRAC)<br>Federal<br>External Auditor<br>(DOJ, KPMG,<br>OIG)<br>User Signature                                  | Integrity work of the subset of the second state of the subset of the subset of the su | nrr.gov/FM/PE     | Eliver Action in responsible for protecting the integring of the system environment by preventing the unauthorized shared, and/or tampering with information.     So and the system is not longer required, if or the system is not longer required, if or the system is not longer required.     So and the system is not longer required, if or the system is not longer required.     So and the system is not longer required, if or the system is not longer required.     So and the system is not longer required, if or the system is not longer required.     So and the system is not longer required.     So and the system is not longer required, if or the system, will be output is restricted by and rough you for the system is not longer required.     So and the system is not longer required, if or the system environment by preventing the unauthorized used by and the system is not longer required.                                                                                                    |
| Vier Friepubue<br>Number<br>User EMail<br>Address<br>Organization<br>(Company Name)<br>User Mailing<br>Address<br>Industry<br>Financial (Non-<br>STRAC)<br>Compliance<br>(STRAC)<br>Federal<br>External Auditor<br>(DOJ, KPMG,<br>OIG)<br>User Signature                                                           | Integrity work of the supervisor must print their name and talephone number. Your supervisor must print their name and talephone number.                                                                                                    | nrr.gov/FM/PE     | Eliverative registration of the system of the system environment by preventing the unadvoluted function and use of the system environment by the system environment by the system environment by the system environment by the system environment by the system environment of the system environment.     I will not introduce mailding any users are subject to monitoring and that I have no expectation of privacy ingriding my use of the system or data will in the system.     I will not introduce mailding the system or data will be thereful to user constrainting (or and extension of privacy ingriding my user of the system or data will be thereful to user constrainting (or and extension and use of my user condentials (User IDs and Presseverds). It is forbidden to share user credentials.     I will not introduce mailding system environment.     I will not introduce mailding system environment to be exchanged, chuiged, or otherwise comportised in any way users necessary for official government basines. I agree not to data setting the user of the system environment.     I will not introduce mailding and privacy data appropriately and understand that this information is not to be exchanged, chuiged, or otherwise comportised in any way users necessary for official government basines. I agree not to data user credentials and that the system environment.     I will not introduce mailding and the system environment by preventing the unathroluted alteration, damage, unauthorized descution, and/or tampeling with information. Now access, use of the system, and its output is restricted to authorized and rule are system or of the system environment by preventing the unathroluted structure and on the other information. The system environment by preventing the unathroluted the authorized are only and must be used to its OKRR hystem of how only.     The mean end as security breach (passeord sharing, use of unauthorized advectors), it will immediately and notify them to device up youthor in the the information. The OKRR hystem bits th     |
| Vumber<br>Number<br>User EMail<br>Address<br>Organization<br>(Company Name)<br>User Mailing<br>Address<br>Industry<br>Financial (Non-<br>STRAC)<br>Compliance<br>(STRAC)<br>Compliance<br>(STRAC)<br>Federal<br>External Auditor<br>(DOJ, KPMG,<br>OIG)<br>User Signature<br>Questions?                            | Integrity work of the subscription of the second state of the subscription of the subscription of the subs | nrr.gov/FM/PE     | Living and the product of the protection and use of the system environment by protection to be environmediately and notify them to dealer     and the system of dealer required of the system environment by required at environmediately and notify them to dealer     and the system of dealer required of the system environment by required at environmediately and notify them to dealer     and the system of dealer required of the system environment by required at the time dealer of the system.                                                                                                    |
| Vier Perpublic<br>Number<br>User EMail<br>Address<br>Organization<br>(Company Name)<br>User Mailing<br>Address<br>Industry<br>Financial (Non-<br>STRAC)<br>Compliance<br>(STRAC)<br>Federal<br>External Auditor<br>(DOJ, KPMG,<br>OIG)<br>User Signature<br>Supervisor Name/<br>Signature<br>Questious?            | Integrity of the state of the state of the s | nrr.gov/FM/PE     | Cherrican responsible for the protection and use of my user credentials (User IDs and Peaswords). It is forbidden to share user credentials     includentand that the Office of Netural Resources Revenue (ONRR) systems are subject to monitoring and that I have no expectation of      hourse regionalized for the protection and use of my user credentials (User IDs and Peaswords). It is forbidden to share user credentials.     I undenstand that the Office of Netural Resources Revenue (ONRR) systems are subject to monitoring and that I have no expectation of      hourse regionalized for the protection and use of my user credentials (User IDs and Peaswords). It is forbidden to share user credentials.     I undenstand that the Office of Netural Resources Revenue (ONRR) systems are subject to monitoring and that I have no expectation of      hourse regioning my use of the system of diam within the system.     I when the protection and use of my user credentials (User IDs and Peaswords). It is forbidden to share user credentials.     I when the protection and use of my user credentials (User IDs and Peaswords).     It is forbidden to share (Stratege ID) in the ONRM system methodenese information covered by the Phivecy Act or      I when the covered by the integrited in dividential of a system review.     I when expected in the integrite of the system eview method the unauthorized a suborized use only and mata be      subscripts.     I are mean and that the formation. My access, use of the system vision will contact the Heip Deak immediately and notify them to delete      in the integrited function only.     I when understand and will comply with the destand ONRM Acceptable Use Polykoy forker(Normation Line Heip Deak immediately and notify them to delete      intermediated action only.     I when and understand and Will comply with the destand ONRM Acceptable Use Polykoy forker(Normation Market Polymer).     Immediately and notify them the deleted ONRM Acceptable Use Polykoy for delete and portfolice of the ONRM Accep     |
| Vier Perpublic<br>Number<br>User EMail<br>Address<br>Organization<br>(Company Name)<br>User Mailing<br>Address<br>Industry<br>Financial (Non-<br>STRAC)<br>Compliance<br>(STRAC)<br>Compliance<br>(STRAC)<br>Federal<br>Erternal Auditor<br>(DOJ, KPMG,<br>OIG)<br>User Signature<br>Questions?<br>Mailing Address | THELD: // WWWW.OTTIGOV<br>http://www.otingov<br>routing information as appropriate, city, state or province, and Zup or postal code.<br>If you work for a company, you must provide at least one Payor Code/Operator Number here.<br>If your company submits Royalty and/or Production reports, you must click the eCommerce<br>Reporting. If your company submits Solids PAR reports, you must click the eCommerce<br>Reporting. If your company submits Solids PAR reports, you must click the eCommerce<br>Reporting. If your company submits Solids PAR reports, you must click the eCommerce<br>Reporting. If your company submits Solids PAR reports, you must click the eCommerce<br>Reporting. If your company submits Solids PAR reports, you must click the eCommerce<br>Reporting. If your company submits Solids PAR reports, you must click the tox in addition<br>to providing at least one Payor Code/Operator Number.<br>If you are a STRAC member, provide either a Tribe Name or a two-digit alpha State<br>abbreviation.<br>If you are an external andiror for one of these organizations, check the appropriate box(es) for<br>access to the ONRR Data Warahouse and/or the PeopleSoft financial system.<br>Read the rules and restrictions, then sign and date this form to indicate your agreement to<br>abide by them.<br>Either you or your supervisor must print their name and telephone number. Your supervisor<br>must sign and dust the completed form.<br>If you need assistance to complete this form, please contact the Help Deak at 877-256-6260.<br>Mail the original, completed, signed form to this address (do NOT use FedEx delivery):<br>Deaver Federal Center Building 53 – Entrance W19 S Help Deak Mail Stop 3753 PO Box<br>20163 Lakewood, CO 80225                                                                                                    | nrr.gov/FM/PE     | Living Charles and the second second se     |

# **Electronic Reporting - eCommerce**

Customer Support (Help Desk)

<u>Email</u>:

BOEM/BSEE.EnterpriseITServiceDesk@bsee.gov

Phone: 1.877.256.6260 or 303.231.3333

eCommerce Internet address

https://dwportal.mms.gov

or

https://onrrreporting.onrr.gov

### eCommerce Login Process

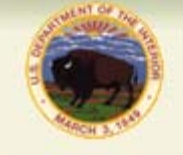

### Office of Natural Resources Revenue

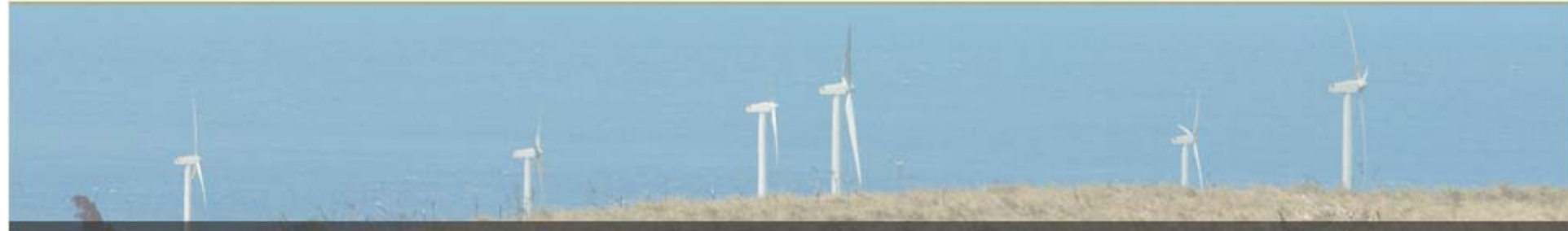

#### Wind Farms :- Hawaii

Greater use of the nation's abundant wind and water resources for electric power generation will help stabilize energy costs, enhance energy security, and improve our environment. - U.S. Department of Energy

What's new in Office of Natural Resources Revenue?

Why Report Electronically?

Getting Started with ONRR Reporting

Handbook and Manuals

Using ONRR Forms

Electronic Reporting Contacts

Electronic Reporting Policies

ONRR Homepage

Frequently Asked Questions

| User ID:  | PHILERUP |  |
|-----------|----------|--|
| Password: | ••••••   |  |
|           | Login    |  |

Login- Enter USER ID and Password

For assistance, please call the help desk at 1-877-256-6260. Or send an email to boemrehelpdesk@boemre.gov

|                             | Office of Natι                                                            | iral Res | sources F | Reve | nue |  |  |  |
|-----------------------------|---------------------------------------------------------------------------|----------|-----------|------|-----|--|--|--|
| Documents List              | Registration Information Upload File Upload History Help Feedback Log Out |          |           |      |     |  |  |  |
| Home » Document<br>New 2014 | s List<br>New OGOR Ne                                                     | w PASR   | Help      |      |     |  |  |  |

- Documents List Lists reports entered into eCommerce
- **Registration Information** Logon and Contact Information
- Upload File Used to upload report files from local computer
- Upload History Historical data and report status
- **Help** Assistance and links regarding all aspects of eCommerce
- Feedback Allows you to email comments about eCommerce site. Questions should be directed to your Production Reporting Contact not sent via Feedback.
- **Log Out** Exit eCommerce

### Documents List Page

### Office of Natural Resources Revenue

| Documents List | Regist      | ration Inform | ation Uploa   | d File Upload History He                         | lp Feedt | ack Log Out          |                |           |                        |        |           |
|----------------|-------------|---------------|---------------|--------------------------------------------------|----------|----------------------|----------------|-----------|------------------------|--------|-----------|
| Home » Docume  | ents List 🔎 |               |               |                                                  |          |                      |                |           |                        |        |           |
| New 2014       | New         | OGOR          | New PASR      | Help                                             |          |                      |                |           |                        |        |           |
| Filter Options |             |               |               |                                                  |          |                      |                |           |                        |        |           |
| Document Ty    | /pe: All    | Statu         | s: All 💌      | Starting Date: 9/24/2010                         | Ending D | ate:                 | Redis          | play List |                        |        |           |
| Report Docum   | ents        |               |               |                                                  |          |                      |                |           |                        |        |           |
| TRANSPORTANIA  |             |               |               |                                                  |          |                      |                |           |                        |        |           |
| Document Typ   | e Report ID | User ID       | Reporter Code | Reporter Assigned Doc No. /<br>Reporter Doc Name | Status   | Last Update (ET)     | Edit / Display | Print     | Сору                   | Delete | Export    |
| OGOR           | 2675        | PHILERUP      | <b>S0000</b>  | DEC10 5250055940 Well #2                         | OPEN     | 2/24/2011 6:25:26 PM | Edit           | Print     | Copy All Copy Specific | Delete | CSV Fixed |
| OGOR           | 1411        | PHILERUP      | S0000         | FEB10-WS-TS52-Codes 12 85 1-6                    | OPEN     | 2/24/2011 6:23:12 PM | Edit           | Print     | Copy All Copy Specific | Delete | CSV Fixed |
| OGOR           | 615 B       | OYHOWD        | Y S0000       | NOV10- TS18 Edit 11255                           | OPEN     | 2/24/2011 6:08:09 PM | Edit           | Print     | Copy All Copy Specific | Delete | CSV Fixed |
| OGOR           | 2750        | PHILERUP      | S0000         | JAN11 Modify 5250055940                          | OPEN     | 2/24/2011 5:34:17 PM | Edit           | Print     | Copy All Copy Specific | Delete | CSV Fixed |
| OGOR           | 2600        | BHAPPY        | K8500         | DEC10 5250055940 Well #1A                        | OPEN     | 2/24/2011 4:36:33 PM | Edit           | Print     | Copy All Copy Specific | Delete | CSV Fixed |

eCommerce removes sent data from the Document List every six months

### **Registration Information**

|                                                                            |                                   | 0                   |                   |                |       |          |         |  |
|----------------------------------------------------------------------------|-----------------------------------|---------------------|-------------------|----------------|-------|----------|---------|--|
|                                                                            | Office                            | of Natu             | ral Res           | ources F       | Rever | nue      |         |  |
| Documents List                                                             | Registratio                       | n Information       | Upload File       | Upload History | Help  | Feedback | Log Out |  |
| Home » Registration<br>Logon Information<br>ONRR Reporter/In<br>Full Name: | on Information<br>on<br>Login ID: | PHILERU<br>Up, Phil | JP<br>R.          |                |       |          |         |  |
| Contact Informati                                                          | ion                               |                     |                   |                |       |          |         |  |
| Company Name:                                                              |                                   | MRM                 |                   |                |       |          |         |  |
| Address:                                                                   |                                   | Bldg. 85, Denv      | er Federal Center |                |       |          |         |  |
| City:                                                                      |                                   | Denver              |                   |                |       |          |         |  |
| State:                                                                     |                                   | co                  |                   |                |       |          |         |  |
| Zip:                                                                       |                                   | 80226               |                   |                |       |          |         |  |
| Country:                                                                   |                                   | -                   |                   |                |       |          |         |  |
| Phone Number:                                                              |                                   | 303 <u>333-</u> 3   | 3333              |                |       |          |         |  |
| Fax Number:                                                                |                                   | -                   |                   |                |       |          |         |  |
| Email Address:                                                             |                                   | PhilRUp@            | BigO&G.com        |                |       |          |         |  |

# Upload File

|                                                                                                    | Office of Natu                                                     | ural Res           | sources                 | Reve       | nue              |                           |                          |  |
|----------------------------------------------------------------------------------------------------|--------------------------------------------------------------------|--------------------|-------------------------|------------|------------------|---------------------------|--------------------------|--|
| and a line of the second second second second second second second second second second second second second s |                                                                    |                    |                         |            |                  |                           |                          |  |
| Documents List                                                                                                 | Registration Information                                           | Upload File        | Upload History          | Help       | Feedback         | Log Out                   |                          |  |
| Home » Upload Fil                                                                                              | le                                                                 |                    |                         |            |                  |                           |                          |  |
| Help                                                                                                    |                                                                    |                    |                         |            |                  |                           |                          |  |
| Upload Report D                                                                                                | ocument                                                            |                    |                         |            |                  |                           |                          |  |
| To upload                                                                                                    | a report file from y                                               | our local co       | omputer, clic           | k the "S   | Select" bu       | tton and choo             | se a file.               |  |
| Eorfaster deliver<br>Report Files (.cs                                                                         | y of multiple reports, compress<br>v, .txt, and .zip formats only) | s them into one zi | p file prior to upload. | The syster | n will automatic | ally detect the file type | and process accordingly. |  |
|                                                                                                    | June                                                               |                    |                         |            |                  |                           |                          |  |

# NOTE: Only .csv, .txt, and .zip formats are accepted file types to upload into eCommerce.

\* .EDI or .DOC files must be converted to .TXT file format in order to upload

# Uploading a File into eCommerce

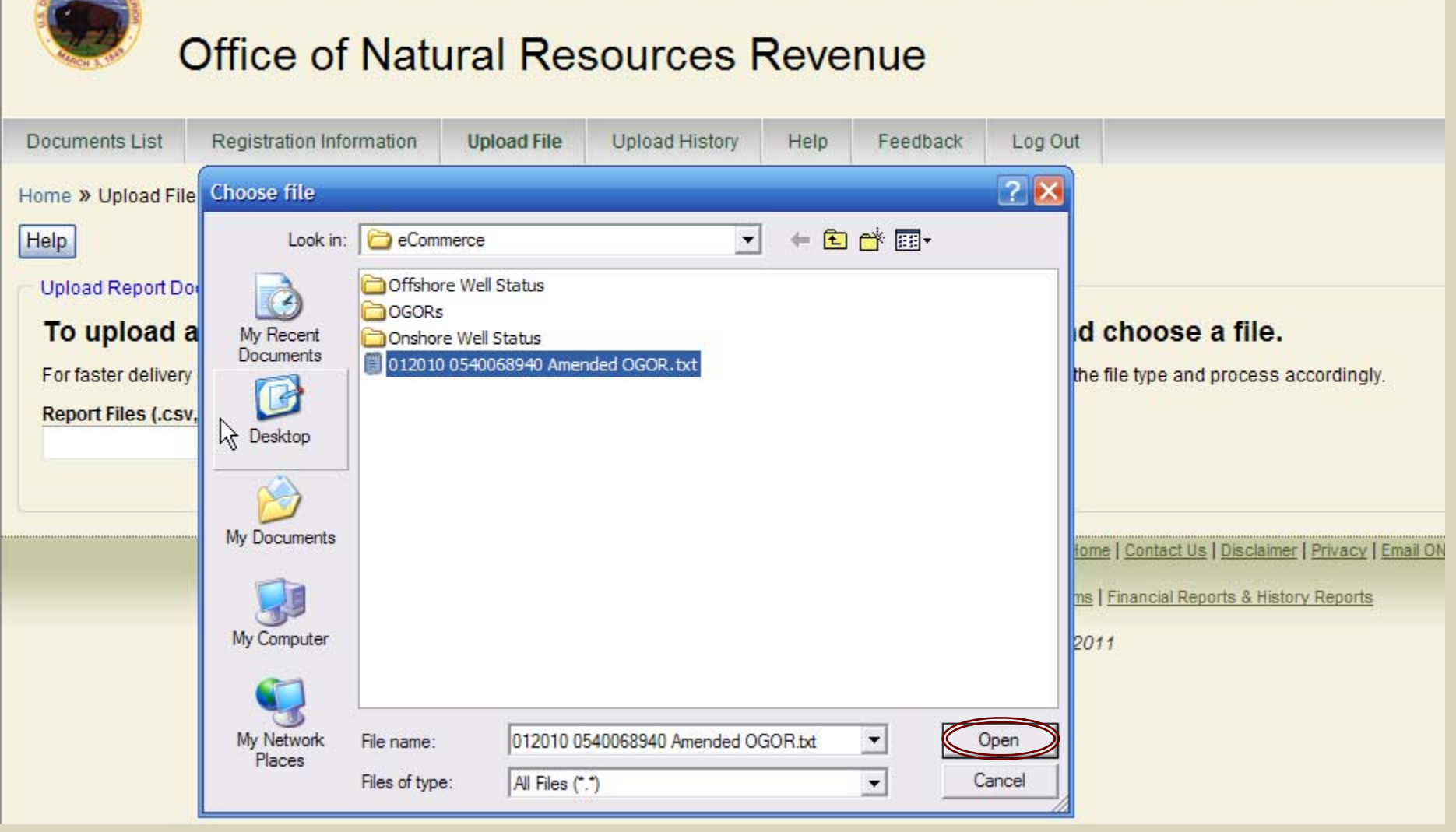

Select file and click open

### Uploading a File into eCommerce

|                                                          | Office of Natu                                                                                      | ural Re                | sources l                                 | Reve                        | nue                             |                                     |                               |
|----------------------------------------------------------|----------------------------------------------------------------------------------------------------|------------------------|-------------------------------------------|-----------------------------|---------------------------------|-------------------------------------|-------------------------------|
| Documents List                                           | Registration Information                                                                            | Upload File            | Upload History                            | Help                        | Feedback                        | Log Out                             |                               |
| Home » Upload Fil<br>Help<br>Upload Report Do            | e<br>ocument                                                                                        |                        |                                           |                             |                                 |                                     |                               |
| To upload a<br>For faster delivery<br>Report Files (.cs) | a report file from yo<br>of multiple reports, compress<br>y, .txt, and .zip formats only)<br>Select | our local co           | pmputer, click<br>p file prior to upload. | <b>the "S</b><br>The syster | Select'' bu<br>n will automatic | tton and ch<br>ally detect the file | type and process accordingly. |
| File successfully                                        | uploaded. Click on the Upload                                                                       | History tab to se      | e the status of the file                  | e processir                 | ng. ┥                           | =                                   |                               |
| File succe                                               | essfully uploade                                                                                    | d. Click o<br>the file | n the Uploa<br>e that was u               | ad His<br>upload            | tory tab<br>led.                | to review                           | w the status of               |

## Uploading Status in eCommerce

| Office of Natural Resources Revenue                                                                                                    | ue                                                           |                                                |                        |                  |
|----------------------------------------------------------------------------------------------------|--------------------------------------------------------------|------------------------------------------------|------------------------|------------------|
| Documents List Registration Information Upload File Upload History Help                                                                                                    | Feedback Log Out                                             |                                                |                        |                  |
| Home » Documents List           New 2014         New OGOB         New PASR         Help                                                                                                    |                                                              |                                                |                        |                  |
| Current Oproad Status                                                                                                    |                                                              |                                                | (°                     |                  |
| File Name Report Type Status Uploaded By Upload Date                                                                                                    | (EST) Import Start                                           | Import End R                                   | leport ID              |                  |
| 012010 0540068940 Amended OGOR.txt         OGOR         Completed         PHILERUP         2/22/2011 1:21           012010 0540068940 Amended OGOR.txt         OGOR         Error         PHILERUP         2/22/2011 1:16 | 1:26 PM 2/22/2011 1:21:31 PM<br>1:03 PM 2/22/2011 1:16:10 PM | 2/22/2011 1:21:33 PM 2<br>2/22/2011 1:16:33 PM | 2597                   |                  |
| Filter Options                                                                                                    |                                                              |                                                |                        |                  |
| Document Type: All Status: All Starting Date: 9/22/2010 End                                                                                                    | ling Date:                                                   | Redisplay List                                 | ]                      |                  |
| Report Documents                                                                                                    |                                                              |                                                |                        |                  |
| Document Type Report ID User ID Reporter Code Reporter Assigned Doc No. /                                                                                                    | Statue Last Lindate (ET)                                     | dit / Dieplay Drint                            | Conv                   | Delete Export    |
| COOP Reporter Doc Name                                                                                                    |                                                              |                                                | copy                   | Delete Export    |
| 2597 PHILERUP S0000                                                                                                    | OPEN 2/22/2011 1:21:33 PM                                    | Edit Print                                     | Copy All Copy Specific | Delete CSV Fixed |
| Another method to determine upload                                                                                                    | ed file status                                               | is to retu                                     | rn to the docu         | iments           |

list. Newly uploaded files will display under Current Upload Status as well as under Report Documents. 12

# Upload History

|                                                              | Office of Nat                                                                                                    | ural Res                                                                                                  | sources F                                       | Reve                   | nue              |                                |     |
|--------------------------------------------------------------|----------------------------------------------------------------------------------------------------|----------------------------------------------------------------------------------------------------|-------------------------------------------------|------------------------|------------------|--------------------------------|-----|
| Documents List                                               | Registration Information                                                                                                    | Upload File                                                                                               | Upload History                                  | Help                   | Feedback         | Log Out                        |     |
| Home » Upload                                                | History                                                                                                    |                                                                                                    |                                                 |                        |                  |                                |     |
| Uploaded:<br>Pending:<br>Processing:<br>Completed:<br>Error: | The file has successfivly loaded<br>The file is waiting for format value<br>The file is being validated for for<br>The file successfully passed for<br>The file has failed format validat | I onto the servers.<br>dation processing<br>mat requirements<br>mat validation and<br>ion. Click on the s | I a report has been c<br>tatus to view format e | reated. The<br>errors. | e new report can | be viewed in the Documents Lis | ıt. |

#### Upload History

| File Name                             | Report Type | Status    | Uploaded By | Upload Date(EST)      | File Size | Import Start          | Import End            | Report ID |
|---------------------------------------|-------------|-----------|-------------|-----------------------|-----------|-----------------------|-----------------------|-----------|
| 112010 754305003A Current OGORs.txt   | OGOR        | Completed | PHILERUP    | 2/14/2011 12:01:08 PM | 1659      | 2/14/2011 12:01:14 PM | 2/14/2011 12:01:15 PM | 1945      |
| 102010 0540097710 Amended OGORs.txt   | OGOR        | Completed | PHILERUP    | 2/14/2011 12:01:00 PM | 1718      | 2/14/2011 12:01:04 PM | 2/14/2011 12:01:06 PM | 1944      |
| 112010 754305003A Current OGOR(s).txt | OGOR        | Error     | PHILERUP    | 2/14/2011 11:41:13 AM | 1650      | 2/14/2011 11:41:15 AM |                       |           |
| 102010 0540097710 Amended OGORs.txt   | OGOR        | Error     | PHILERUP    | 2/14/2011 11:41:06 AM | 1711      | 2/14/2011 11:41:15 AM |                       |           |
| 112010 754305003A Current OGOR(s).txt | OGOR        | Error     | PHILERUP    | 2/14/2011 11:37:33 AM | 1650      | 2/14/2011 11:37:33 AM |                       |           |
| 102010 0540097710 Amended OGORs.txt   | OGOR        | Error     | PHILERUP    | 2/14/2011 11:37:24 AM | 1711      | 2/14/2011 11:37:33 AM |                       |           |

# Help

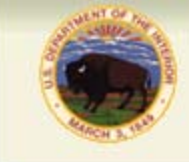

Helr

### Office of Natural Resources Revenue

#### **Application Level Help**

The eCommerce Reporting website provides three levels of help: Application Level, Page Level and Field Level.

Application Level- This level of help is available on the main navigation bar and can be accessed at all times.

or help regarding all aspects of the eCommerce Reporting website refer to the links in the following list:

- Document List Help
- Electronic Reporting Contacts
- Electronic Reporting Policies
- Frequently Asked Questions
- MMS-2014 Document Help
- OGOR Document Help
- ONRR Home Page
- ONRR Feedback Page
- PASR Document Help
- Reporter Handbooks
- Upload a CSV or Fixed-Width File
- What's New at ONRR
- Why Report Electronically?

Each bullet pointed item is linked to provide further details regarding items or issues in question.

For more instructions on how to use the eCommerce website, please download a copy of the eCommerce Reporting Website – User Guide. This guide provides step-by-step instructions for each feature of the website. It explains the purpose and function of button commands and how to use any new functions that have been added as updates to the website.

Help

Page Level- this is available as a "Help" button located at the top of many pages within the eCommerce Reporting website. Once the "Help" button is clicked, a new window opens displaying useful information pertaining to that particular page.

To use Page Level Help:

1. Click the "Help" button on the page where help is needed.

### Feedback

| Documents List       Registration Information       Upload File       Upload History       Help       Feedback       Log Out         Home > Feedback       Tell Us What You Think of Our Site       Provide Feedback       Image: Provide Feedback       Image: Provide Feedback       Image: PhilRUp@BigO&G.com       Image: PhilRUp@BigO&G.com       Image: Provide Feedback       Image: PhilRUp@BigO&G.com       Image: PhilRUp@BigO&G.com       Image: PhilRUp                                                                                                    | Office of                        | f Natural Resources Revenue                                |
|----------------------------------------------------------------------------------------------------|----------------------------------|------------------------------------------------------------|
| Freedback         Name:       Up, Phil R.         Frend       PhilRUp@BigO&G.com         Feedback: (Required)       Image: Comparison of the second of the second of the secon | Documents List Registration Info | formation Upload File Upload History Help Feedback Log Out |
| Tell Us What You Think of Our Site         Provide Feedback         Name:       Up, Phil R.         Front R       PhilRUp@BigO&G.com         Feedback: (Required)       Image: Compare the second second sec                           | Home » Feedback                  |                                                            |
| Provide Feedback         Name:       Up, Phil R.         From A       PhilRUp@BigO&G.com         Feedback: (Required)       Image: Compare the second second sec |                                  | Tell Us What You Think of Our Site                         |
| Front PhilRUp@BigO&G.com Feedback: (Required)  Max 4000 characters  Send Feedback                                                                                                    | Name:                            | Up, Phil R.                                                |
| Feedback: (Required)                                                                                                    | From                             | PhilRUp@BigO&G.com                                         |
| Max 4000 characters<br>Send Feedback                                                                                                    | Feedback: (Required)             |                                                            |
| Send Feedback                                                                                                    |                                  | Max 4000 characters                                        |
|                                                                                                    |                                  |                                                            |

### Document List

| - | Report Documer | nts       |          |               |                                                  |        |                      |                |       |                        |        |           |
|---|----------------|-----------|----------|---------------|--------------------------------------------------|--------|----------------------|----------------|-------|------------------------|--------|-----------|
|   | Document Type  | Report ID | User ID  | Reporter Code | Reporter Assigned Doc No. /<br>Reporter Doc Name | Status | Last Update (ET)     | Edit / Display | Print | Сору                   | Delete | Export    |
|   | OGOR           | 2597      | PHILERUP | S0000         |                                                  | OPEN   | 2/22/2011 1:21:33 PM | Edit           | Print | Copy All Copy Specific | Delete | CSV Fixed |
|   |                |           |          |               |                                                  |        |                      |                |       |                        |        |           |

- Edit- Allows open documents to be edited
- Print- Prints out selected Report ID
- Copy All- Creates an exact copy of Report ID
- Copy Specific- Copies a specific lease (s) within the file
- Delete- Deletes selected Report ID from document list
- Export- Allows selected Report ID to be archived in .CSV or Fixed file formats

# **Editing and Other Options**

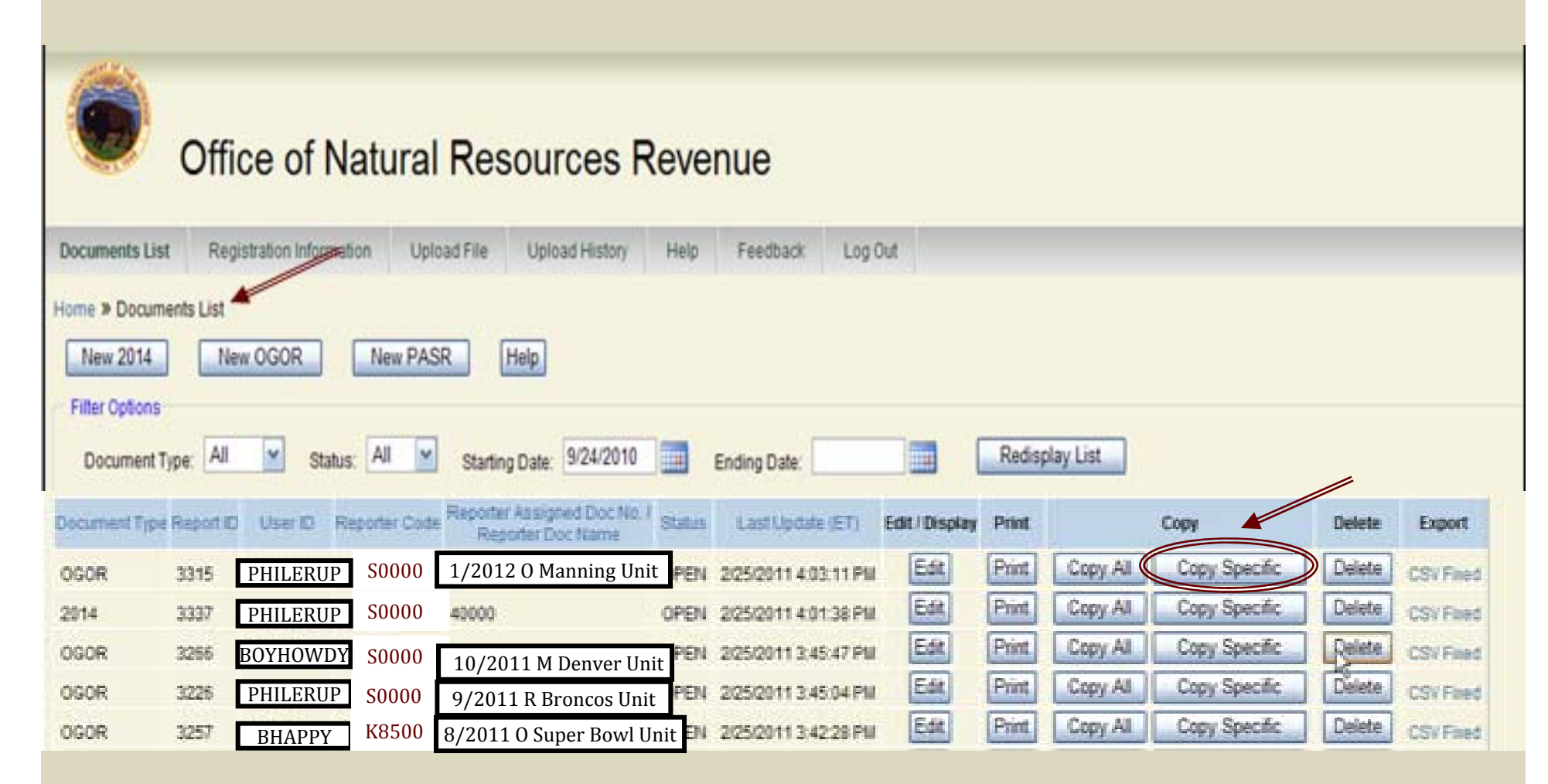

Make a selection from Document Type List

Header Data

ONRR Operator Number:

Operator Name:

Big Oil CORPORATION

K8500

OGOR Report Lease Lines

Operator Assigned Doc. Name

| Select<br>Line | Line # | Report Type* | ONRR<br>Lease/Agree<br>Number* | Agency Lease/Agree Number* | Production Month* | Operator Lease/Agree Number | Operator Lease/Agree Name | A | в | с |
|----------------|--------|--------------|--------------------------------|----------------------------|-------------------|-----------------------------|---------------------------|---|---|---|
|                | 1      | Original     | 0540010730                     |                            | 112010            | OCS-G 1073                  | WEST DELTA 41             |   |   |   |
|                | 2      | Original     | 0540010850                     |                            | 112010            | OCS-G 1085                  | WEST DELTA 75             |   |   |   |
|                | 3      | Original     | 0540010890                     |                            | 112010            | OCS-G 1089                  | WEST DELTA 90             |   |   |   |
|                | 4      | Original     | 0540011060                     |                            | 112010            | OCS-G 1106                  | WEST DELTA 133            |   |   |   |
|                | 5      | Original     | 0540012940                     |                            | 112010            | OCS-G 1294                  | SOUTH PASS 62             |   |   |   |
|                | 6      | Original     | 0540016090                     |                            | 112010            | OCS-G 1609                  | SOUTH PASS 61             |   |   |   |
|                | 7      | Original     | 0540016100                     |                            | 112010            | OCS-G 1610                  | S PASS 65                 |   |   |   |
|                | 8      | Original     | 0540016140                     |                            | 112010            | OCS-G 1614                  | SOUTH PASS 70             |   |   |   |
|                | 9      | Original     | 0540016180                     |                            | 112010            | OCS-G 1618                  | SOUTH PASS 89             |   |   |   |
|                | 10     | Original     | 0540016660                     |                            | 112010            | OSC-G 1666                  | MAIN PASS 289             |   |   |   |
|                | 11     | Original     | 0540016670                     |                            | 112010            | OCS-G 1667                  | MAIN PASS 290             |   |   |   |
|                | 12     | Original     | 0540019010                     |                            | 112010            | OCS-G 1901                  | SOUTH PASS 64             |   |   |   |
|                | 13     | Original     | 0540019660                     |                            | 112010            | OCS-G 1966                  | S PASS 65                 |   |   |   |
|                | 14     | Original     | 0540019670                     |                            | 112010            | OCS-G 1967                  | S PASS 65                 |   |   |   |
|                | 15     | Original     | 0540021930                     |                            | 112010            | OCS-G 2193                  | MAIN PASS 140             |   |   |   |
|                | 16     | Original     | 0540026400                     |                            | 112010            | OCS-G 2640                  | MISSISSIPPI CANYON 148    |   |   |   |
|                | 17     | Original     | 0540029680                     |                            | 112010            | OCS-G 2968                  | MISSISSIPPI CANYON 311    |   |   |   |
|                | 18     | Original     | 0540040020                     |                            | 112010            | OCS-G 4002                  | GRAND ISLE 33             |   |   |   |
|                | 19     | Original     | 0540041260                     |                            | 112010            | OCS-G 4126                  | MAIN PASS 310 (LEASE)     |   |   |   |
|                | 20     | Original     | 0540042530                     |                            | 112010            | OCS-G 4253                  | MAIN PASS 303             |   |   |   |

### Select Specific Line & A, B, C

Header Data ONRR Operator Number: Operator Name: Operator Assigned Doc. Name: download

#### OGOR Report Lease Lines-

|                |        |              |                                |                            |                   |                             |                           |          |   | - |
|----------------|--------|--------------|--------------------------------|----------------------------|-------------------|-----------------------------|---------------------------|----------|---|---|
| Select<br>Line | Lind # | Report Type* | ONRR<br>Lease/Agree<br>Number* | Agency Lease/Agree Number* | Production Month* | Operator Lease/Agree Number | Operator Lease/Agree Name | A        | в | с |
|                | //1    | Original     | 0540010730                     |                            | 112010            | OCS-G 1073                  | WEST DELTA 41             |          |   |   |
|                | #      | Original     | 0540010850                     |                            | 112010            | OCS-G 1085                  | WEST DELTA 75             |          |   |   |
|                | 3      | Original     | 0540010890                     |                            | 112010            | OCS-G 1089                  | WEST DELTA 90             | <b>~</b> |   |   |
| Ĩ              | 4      | Original     | 0540011060                     |                            | 112010            | OCS-G 1106                  | WEST DELTA 133            |          |   |   |
|                | 5      | Original     | 0540012940                     |                            | 112010            | OCS-G 1294                  | SOUTH PASS 62             |          |   |   |
|                | 6      | Original     | 0540016090                     |                            | 112010            | OCS-G 1609                  | SOUTH PASS 61             |          |   |   |
|                | 7      | Original     | 0540016100                     |                            | 112010            | OCS-G 1610                  | S PASS 65                 | <b>~</b> |   |   |
| Y              | 8      | Original     | 0540016140                     |                            | 112010            | OCS-G 1614                  | SOUTH PASS 70             |          |   |   |
|                | 9      | Original     | 0540016180                     |                            | 112010            | OCS-G 1618                  | SOUTH PASS 89             |          |   |   |
|                | 10     | Original     | 0540016660                     |                            | 112010            | OSC-G 1666                  | MAIN PASS 289             |          |   |   |
|                | 11     | Original     | 0540016670                     |                            | 112010            | OCS-G 1667                  | MAIN PASS 290             |          |   |   |
|                | 12     | Original     | 0540019010                     |                            | 112010            | OCS-G 1901                  | SOUTH PASS 64             |          |   |   |
|                | 13     | Original     | 0540019660                     |                            | 112010            | OCS-G 1966                  | S PASS 65                 |          |   |   |
|                | 14     | Original     | 0540019670                     |                            | 112010            | OCS-G 1967                  | S PASS 65                 |          |   |   |
|                | 15     | Original     | 0540021930                     |                            | 112010            | OCS-G 2193                  | MAIN PASS 140             |          |   |   |
|                | 16     | Original     | 0540026400                     |                            | 112010            | OCS-G 2640                  | MISSISSIPPI CANYON 148    |          |   |   |
|                | 17     | Original     | 0540029680                     |                            | 112010            | OCS-G 2968                  | MISSISSIPPI CANYON 311    |          |   |   |
|                | 18     | Original     | 0540040020                     |                            | 112010            | OCS-G 4002                  | GRAND ISLE 33             |          |   |   |
|                | 19     | Original     | 0540041260                     |                            | 112010            | OCS-G 4126                  | MAIN PASS 310 (LEASE)     |          |   |   |
|                | 20     | Original     | 0540042530                     |                            | 112010            | OCS-G 4253                  | MAIN PASS 303 N           |          |   |   |

**Click on Create Form** 

| Line Commands<br>Select All De-s                                                                                                    | ine Commands          Select All       De-select All       Create Form       Copy Line:       Copy From Line:       Copy To Line:       Go To       #Lines to Display:       25 •• |                                  |                     |                  |                           |             |  |  |  |  |  |  |  |  |  |
|----------------------------------------------------------------------------------------------------|----------------------------------------------------------------------------------------------------|----------------------------------|---------------------|------------------|---------------------------|-------------|--|--|--|--|--|--|--|--|--|
| This is the newly created file                                                                                                    |                                                                                                    |                                  |                     |                  |                           |             |  |  |  |  |  |  |  |  |  |
| Home » Documents List » OGOR<br>Save Override Print Validate Help Field Help Cancel Send<br>Seconds until next auto-save: 280<br>General Report Information |                                                                                                    |                                  |                     |                  |                           |             |  |  |  |  |  |  |  |  |  |
| Report ID: 2880 Report                                                                                                    | rt Status: Open Over                                                                                                    | ride Status: No override request |                     |                  |                           |             |  |  |  |  |  |  |  |  |  |
| Header Data                                                                                                    | (8500                                                                                                    |                                  | Entor Ono           | rator Accigned D | nc Namo                   |             |  |  |  |  |  |  |  |  |  |
| Operator Name:                                                                                                    | Big Oil CORF                                                                                                    | PORATION                         | Enter Ope           | Tatol Assigned D | JC Name                   |             |  |  |  |  |  |  |  |  |  |
| Operator Assigned Doc. Nan                                                                                                    | ne:* 1/2                                                                                                    | 012 0 Manning Unit               |                     |                  |                           |             |  |  |  |  |  |  |  |  |  |
| OGOR Report Lease Lines                                                                                                    | /                                                                                                    |                                  |                     |                  |                           |             |  |  |  |  |  |  |  |  |  |
| Select<br>Line # Report Type* ONRR<br>Lease/Agree Number* Search<br>Search                                                                                  |                                                                                                    |                                  |                     |                  |                           |             |  |  |  |  |  |  |  |  |  |
| Digina                                                                                                    | 0540010730                                                                                                    |                                  | 11 🕶 2010 🛩         | OCS-G 1073       | WEST DELTA 41             | Print Lease |  |  |  |  |  |  |  |  |  |
| 2 Origina                                                                                                    | 0540010890                                                                                                    |                                  |                     | OCS-G 1089       | WEST DELTA 90             | Print Lease |  |  |  |  |  |  |  |  |  |
| C 3 Origina                                                                                                    | 0540016100                                                                                                    |                                  | 2010                | 003-0 1610       | 5 FA35 65                 |             |  |  |  |  |  |  |  |  |  |
|                                                                                                    |                                                                                                    |                                  |                     | Calcul           | ate Totals For All Leases |             |  |  |  |  |  |  |  |  |  |
| Copy Delete                                                                                                    | Add Lines 1                                                                                                    | Go To 1 #Line                    | es to Display: 25 💌 | ]                |                           |             |  |  |  |  |  |  |  |  |  |

Enter an Operator Assigned Doc Name. Enter the corrections for each OGOR, Validate and Send the file

# Advantages of eCommerce Reporting

- Additional upfront edits so the operator can submit more accurate reports.
- Fewer Overrides.
- Historical data will be more accurate because monthly reports will be processed faster.

# New eCommerce Edits

- **10557** An original document already exists for this report period.
- **11011** Original document from previous report period is in suspense.
- **11016** Original doc does not exist for this L/A and report period.
- **11017** Original doc not allowed for date greater than L/A termination date.
- **11022** Authorization Date must be greater than Authorization Date for Previous Report.
- **11037** Add line already exists on this document or a document in staging.

# New Error Edits, cont

- **11250** Cannot report abandoned well
- **11252** Well Code must be 15, (ABD) for this report period.
- **11259** Well not active for given L/A and report period
- **11260** Well not found on database
- **11286** Well status different from that in Reference Data
- **11525** BTU must be entered for given disposition/product combination
- **11527** Future Well Operator exists cannot update Well Operator through OGOR validation

### Creating a New OGOR

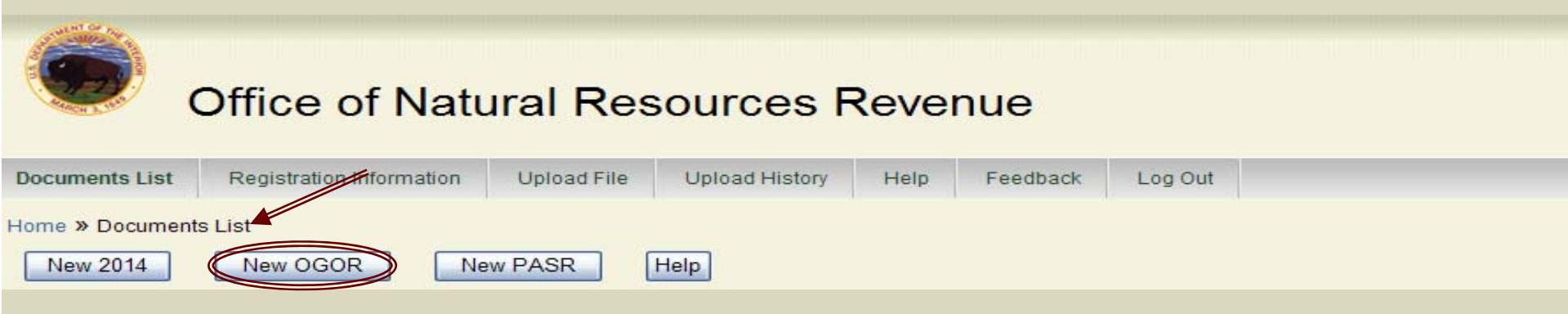

Click the New OGOR button to generate a new OGOR

### Select Operator Number under Header Data, enter Operator Assigned Doc Name, Report Type, Lease Number, Production Month

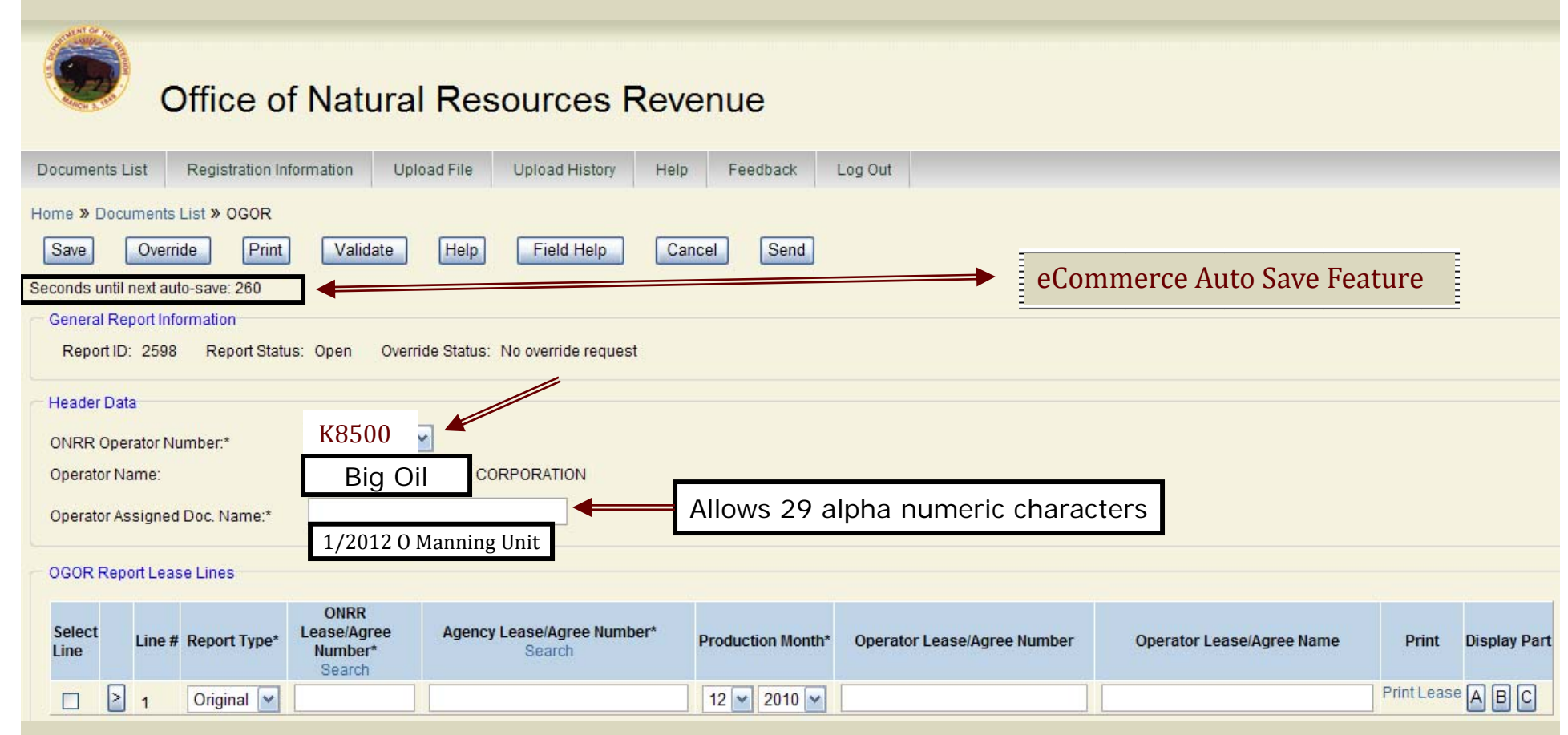

Note: It is highly recommended that Operators enter well name, L/A numbers, production month/year or other specifics under Operator Assigned Doc Name for easy retrieval 25

### New OGOR Report

#### Office of Natural Resources Revenue Registration Information Upload File Documents List Upload History Help Feedback Log Out Home » Documents List » OGOR Save Override Print Validate Help Field Help Cancel Send Seconds until next auto-save: 40 General Report Information Report ID: 3487 Report Status: Open Override Status: No override request These 2 boxes are Header Data optional. They Enter ONRR or K8500 5 help describe the **ONRR** Operator Number:\* Agency Number-Big Oil CORPORATION Operator Name: lease/agreement not both DEC10 5250055940 Well #1 Operator Assigned Doc. Name:\* OGOR Report Lease Lines ONRR Agency Lease/Agree Number\* Select Lease/Agree Line # Report Type\* **Production Month\* Operator Lease/Agree Number** Print **Display Part Operator Lease/Agree Name** Line Number\* Search Search Print Lease A B C WYW55522 2 1 12 🗙 2010 🗙 Original 5250055940 Manning 18 Manning Unit #1 Print Lease A B C 2 2 Original 12 🗙 2010 🗙 0540020150 OCS-G 2015 Modify Replace

Examples of BLM Lease/Agreement Number and Offshore Lease/Unit number

### Select A from Display Part List

|                                                                             | Sciectifi                                 |                                        | play rare h                                            | 51                        |                           |
|-----------------------------------------------------------------------------|-------------------------------------------|----------------------------------------|--------------------------------------------------------|---------------------------|---------------------------|
| OGOR Report Lease Lines                                                     |                                           |                                        |                                                        |                           | *                         |
| Select<br>Line Line # Report Type* ONRR<br>Lease/Agree<br>Number*<br>Search | Agency Lease/Agree Number*<br>Search      | Production Month*                      | Operator Lease/Agree Number                            | Operator Lease/Agree Name | Print Lease A P C         |
| □ 2 1 Original ¥ 5250055940                                                 |                                           | 12 💙 2010 💟                            |                                                        |                           |                           |
|                                                                             |                                           |                                        |                                                        |                           |                           |
| L <sub>3</sub>                                                              |                                           |                                        | Calcul                                                 | ate Totals For All Leases |                           |
| Copy Delete Add Lines 1                                                     | Go To 1 #Line                             | es to Display: 25 💌                    |                                                        |                           |                           |
| OGOR PART A- Enter                                                          | <sup>-</sup> API Number, F<br>Oil, Gas a  | Production<br>nd/or Wa                 | on Interval, We<br>ater Volumes                        | ell Status, Days          | Produced,                 |
| General Report Information                                                  |                                           | -                                      |                                                        |                           |                           |
| Report ID: 2598 Report Status: Open Overrid                                 | e Status: No override request             |                                        |                                                        |                           |                           |
| Lease Information                                                           |                                           |                                        |                                                        |                           |                           |
| Resort Type: Original                                                       | Produ                                     | ction Month:                           | 122010                                                 |                           |                           |
| ONRR Lease/Agreement Number: 5250055940                                     | ) Opera                                   | tor Name:                              | Big Oil                                                | CORPORATION               |                           |
| Agency Lease/Agreement Number:                                              | Opera                                     | tor Lease/Agreement N                  | Jumber:                                                |                           |                           |
| ONRR Operator Number:                                                       | Opera                                     | tor Lease/Agreement N                  | Jame:                                                  |                           |                           |
| K8500                                                                       |                                           |                                        |                                                        |                           |                           |
| Well Detail Information Must enter 12                                       | digits                                    |                                        |                                                        |                           |                           |
| Select Line Action<br>Line # Code* API Well Number                          | Prod.<br>Interval* Operator Well Number W | Vell<br>Vell Status* Shut-in<br>Reason | Well Days Oil/Cond.<br>Action Produced* Production (BR | Gas Production Water Pro  | duction Injection Volumes |
| □ ≥ 1 Add ▼                                                                 |                                           |                                        |                                                        | 0 0                       | 0                         |
|                                                                             |                                           |                                        |                                                        |                           |                           |
| Must enter 3 alpha/num                                                      | eric characters: i.e., S01                | , D02 etc.                             |                                                        |                           |                           |
|                                                                             |                                           |                                        |                                                        |                           | 27                        |

### PART A Well Production

### OGOR PART A- API Number, Production Interval, Well Status, Days Produced, Oil, Gas and/or Water Volumes

| Home » Documents List » OGO                                                | R » OGOR Part A - Well                                          | Production                         |                     |                                |                      |                              |                         |                           |                   |  |  |  |
|----------------------------------------------------------------------------|-----------------------------------------------------------------|------------------------------------|---------------------|--------------------------------|----------------------|------------------------------|-------------------------|---------------------------|-------------------|--|--|--|
| Save Report B                                                              | C Override                                                      | Print Validate                     | Help Field He       | elp Cance                      | I Send               |                              |                         |                           |                   |  |  |  |
| Seconds until next auto-save: 295                                          |                                                                 |                                    |                     |                                |                      |                              |                         |                           |                   |  |  |  |
| C General Report Information                                               |                                                                 |                                    |                     |                                |                      |                              |                         |                           |                   |  |  |  |
| Report ID: 2600 Report Status: Open Override Status: Saved                 |                                                                 |                                    |                     |                                |                      |                              |                         |                           |                   |  |  |  |
| Lease Information                                                          |                                                                 |                                    |                     |                                |                      |                              |                         |                           |                   |  |  |  |
| Report Type:     Original     Production Month:     122010                 |                                                                 |                                    |                     |                                |                      |                              |                         |                           |                   |  |  |  |
| ONRR Lease/Agreement Number: 5250055940 Operator Name: Big Oil CORPORATION |                                                                 |                                    |                     |                                |                      |                              |                         |                           |                   |  |  |  |
| Agency Lease/Agreement Nu                                                  | Agency Lease/Agreement Number: Operator Lease/Agreement Number: |                                    |                     |                                |                      |                              |                         |                           |                   |  |  |  |
| ONRR Operator Number:                                                      | K8500                                                           |                                    | Operator Lease/Ag   | reement Name:                  |                      |                              |                         |                           |                   |  |  |  |
|                                                                            |                                                                 |                                    |                     |                                |                      |                              |                         |                           |                   |  |  |  |
| Well Detail Information                                                    |                                                                 |                                    |                     |                                |                      |                              |                         |                           |                   |  |  |  |
| Select Line Action<br>Line # Code*                                         | API Well Number*                                                | Prod.<br>Interval* Operator Well N | Number Well Status* | Well<br>Shut-in<br>Reason Well | Days<br>Produced* Pr | Oil/Cond.<br>roduction (BBL) | Gas Production<br>(MCF) | Water Production<br>(BBL) | Injection Volumes |  |  |  |
| 🗌 🤰 1 🛛 Add 💌                                                              | 300432034600                                                    | S01 1-1                            | 08-POW 💌            | <b>~</b>                       | 30 50                | 000                          | 1000                    | 100                       | 0                 |  |  |  |
|                                                                            |                                                                 |                                    |                     |                                |                      |                              |                         |                           |                   |  |  |  |
| Line Commands                                                              |                                                                 |                                    |                     |                                |                      |                              |                         |                           |                   |  |  |  |
| Copy Delete                                                                | Add Lines 1                                                     | Go To 1                            | #Lines to Display   | 25 💌                           |                      |                              |                         |                           |                   |  |  |  |
|                                                                            |                                                                 |                                    |                     |                                |                      |                              |                         |                           |                   |  |  |  |

Add Lines: Select Add Lines if additional Wells are to be reported on lease/agreement.

PART A Well Production

### OGOR PART A- Well Status Drop Down

#### Well Detail Information

| Se<br>Lii                                             | lect<br>1e                  |       | Line<br># | Action<br>Code* | API Well Number* | Prod.<br>Interval* | Operator Well Numbe | Well Status*    | Well<br>Shut-in<br>Reason                       | Well<br>Action | Days<br>Produced* | Oil/Cond.<br>Production (BBL) | Gas Production<br>(MCF) | Water Production<br>(BBL) | Injection Volumes |  |
|-------------------------------------------------------|-----------------------------|-------|-----------|-----------------|------------------|--------------------|---------------------|-----------------|-------------------------------------------------|----------------|-------------------|-------------------------------|-------------------------|---------------------------|-------------------|--|
| [                                                     |                             | >     | 1         | Add 💌           | 300432034600     | S01                | 1-1                 | 08-POW 💌        | ~                                               | ~              | 30                | 5000                          | 1000                    | 100                       | 0                 |  |
| Line Commands<br>Copy Delete Add Lines 1 Go To 1 #Lin |                             |       |           |                 |                  |                    |                     |                 | I-DRG<br>I-DSI<br>I-WIW<br>25<br>S-WDW<br>S-WDW |                |                   |                               |                         |                           |                   |  |
| - To                                                  | al Vo                       | lume  | e         |                 |                  |                    |                     | 07-MW           |                                                 |                |                   |                               |                         |                           |                   |  |
| 1                                                     | otal \                      | Volu  | me        |                 | Oil              |                    | Gas                 | 08-POW          | W Water                                         |                |                   |                               |                         |                           |                   |  |
| F                                                     | rodu                        | ction | n         |                 | 5,000            |                    | 1,000               | 10-PLO          |                                                 | 1              | 00                |                               | Calculat                | e Totals                  |                   |  |
| I                                                     | njecti                      | on    |           |                 | 2                |                    | 0                   | 12-0SI          |                                                 | 0              |                   |                               |                         |                           |                   |  |
| — Au                                                  | horiza                      | ation | n Cont    | tact/Commer     | Its              |                    |                     | 14-TA           |                                                 |                |                   |                               |                         |                           |                   |  |
| Co                                                    | ntact                       | Nan   | ne:       |                 | Нарру, Вее       |                    |                     | 15-ABD<br>16-PA |                                                 |                |                   |                               |                         |                           |                   |  |
| Ph                                                    | Phone Number:* 303-333-3333 |       |           |                 |                  |                    |                     | 18-SIW          |                                                 |                |                   |                               |                         |                           |                   |  |
| Ex                                                    | Extension:                  |       |           |                 |                  |                    |                     |                 |                                                 |                |                   |                               |                         |                           |                   |  |
| Da                                                    | Date (MMDDYYYY):* 2/22/2011 |       |           |                 |                  |                    |                     |                 | н                                               |                |                   |                               |                         |                           |                   |  |
| Co                                                    | mme                         | ents: |           |                 |                  |                    |                     | ~               |                                                 |                |                   |                               |                         |                           |                   |  |

Contact information must be entered in order to validate

| PART B Product Disposition                                                                                                    |
|----------------------------------------------------------------------------------------------------|
| Home » Documents List » OGOR » OGOR Part A - Well Production           Save         Report         B         C         Override         Print         Validate         Help         Field Help         Cancel         Send           Seconds until next auto-save: 85         Concerd Report Information         Concerd Report Information         Concerd Report Information         Concerd Report Information |
| Report ID: 2598 Report Status: Open Override Status: No override request                                                                                                    |
| Home » Documents List » OGOR » OGOR Part B - Product Disposition         Save       Report       A       C       Override       Print       Validate       Help       Field Help       Cancel       Send         Seconds until next auto-save: 295       General Report Information       Report ID: 2598       Report Status: Open       Override Status: No override request                                    |
| Lease Information         Report Type:       Original         ONRR Lease/Agreement Number:       5250055940         Agency Lease/Agreement Number:       0perator Name:         ONRR Operator Number:       0perator Lease/Agreement Number:         ONRR Operator Number:       0perator Lease/Agreement Number:         ONRR Operator Number:       0perator Lease/Agreement Name:                              |
| Select Line       Line # Action Code*       Disp. Code*       Metering Point       Gas Plant       API Gravity (99.9)       BTU (9999)       Oil/Cond. Disp Vol.(BBL)       Gas Disp Vol.(MCF)       Water Disp Vol. (BBL)         No Rows Returned       No Rows Returned       No Rows Returned       No Rows Returned       No Rows Returned       No Rows Returned                                            |
| Line Commands       Copy       Delete       Add Lines       3       Go To       1       #Lines to Display:       25                                                                                                    |

Select Add Lines to enter production disposition information

### PART B Product Disposition

### OGOR PART B- Enter Disposition Code, API Gravity or BTU, and Disposition Volumes of Oil, Gas or Water

| General Report Information                |                                                                                                    |
|-------------------------------------------|----------------------------------------------------------------------------------------------------|
| Report ID: 2600 Report Status: Open       | Override Status: Saved                                                                                                    |
|                                           |                                                                                                    |
| C Lease Information                       |                                                                                                    |
| Report Type: 0                            | riginal Production Month: 122010                                                                                           |
| ONRR Lease/Agreement Number: 5            | 250055940 Operator Name: Big Oil CORPORATION                                                                               |
| Agency Lease/Agreement Number:            | Operator Lease/Agreement Number:                                                                                           |
| ONRR Operator Number: K8                  | 500 Operator Lease/Agreement Name:                                                                                         |
| KO                                        |                                                                                                    |
| Product Disposition Information           |                                                                                                    |
|                                           |                                                                                                    |
| Select<br>Line # Action Code* Disp. Code* | * Metering Point Gas Plant API Graving (99.9) BTU (9999) Oil/Cond. Disp Vol.(BBL) Gas Disp Vol.(MCF) Water Disp Vol. (BBL) |
|                                           | 65.0 0 5000 0 0                                                                                                    |
|                                           |                                                                                                    |
| Aud • 21 •                                |                                                                                                    |
| 2 3 Add ♥ 01 ♥                            |                                                                                                    |
|                                           |                                                                                                    |
| Line Commands                             |                                                                                                    |
| Copy Delete Add Lines                     | 1 Go To 1 #Lines to Display: 25 💌                                                                                          |
|                                           |                                                                                                    |
| Total Volume                              |                                                                                                    |
| Total Oil/Condensate Disposition Volume   | 5.000 Total Gas/Condensate Disposition Volume: 1.000 Total Water/Condensate Disposition Volume: 100 Calculate Totals       |
|                                           |                                                                                                    |

### Note: Each product requires a separate Disposition Line to process Report Production from Part A

| PART C Inventory                                                                                                    |      |
|----------------------------------------------------------------------------------------------------|------|
| Home » Documents List » OGOR » OGOR Part A - Well Production          Save       Report       B       C       Override       Print       Validate       Help       Field Help       Cancel         Seconds until next auto-save: 85       General Report Information         Report ID: 2598       Report Status: Open       Override Status: No override request                                                                                                    | Send |
| Home » Documents List » OGOR » OGOR Part B - Product Disposition          Save       Report       A       C       Override       Print       Validate       Help       Field Help       Cancel       Send         Seconds until next auto-save: 295       General Report Information       Report ID: 2598       Report Status: Open       Override Status: No override request                                                                                                    |      |
| Lease Information       Report Type:       Original       Production Month:       122010         ONRR Lease/Agreement Number:       5250055940       Operator Name:       Big Oil       I CORPORATION         Agency Lease/Agreement Number:       ONRR Operator Number:       Masser Agreement Number:       Operator Lease/Agreement Number:       Big Oil       I CORPORATION         ONRR Operator Number:       K8500       Operator Lease/Agreement Name:       I CORPORATION                                                                                                    |      |
| Product Disposition Information         Select       Line # Action Code* Disp. Code* Metering Point Gas Plant API Gravity (99.9)       BTU (9999)       Oil/Cond. Disp Vol.(BBL)       Gas Disp Vol.(MCF)       Water Disp Vol. (BBL)         No Rows Returned       No Rows Returned       Disp. Code* Disp. Code* Disp. Co | iL)  |
| Copy Delete Add Lines 1 Go Io 1 #Lines to Display: 25                                                                                                    |      |
| 32                                                                                                    |      |

#### PART C Inventory OGOR PART C- Enter Product Code, API Gravity, Beginning Inventory, Production, Sales, Adjustment Code, Adjustment Volume and Ending Inventory Home » Documents List » OGOR » OCOR Part A - Well Production в C Report Print Save Override Help Field Help Cancel Send Validate Seconds until next auto-save: 85 General Report Information Report Status: Open Report ID: 2598 Override Status: No override request Note: Offshore Reporters General Report Information **Inventory Storage Points &** Override Status: No override request Report ID: 2598 Report Status: Open **Metering Points are Mandatory** Fields Lease Information Report Type: Original Production Month: 122010 **Big Oil** CORPORATION 5250055940 ONRR Lease/Agreement Number: Operator Name: Agency Lease/Agreement Number: Operator Lease/Agreement Number ONRR Operator Number: Operator Lease/Agreement Name: K8500 Product Sales From Facilities API Gravity Beginning Inventory Ending Inventory Select Line Prod. Inventory Storage Action Code Metering Point roduction (BBL) Sales (BBL) Adj. Code Adj. Volume (BBL) Line Code<sup>3</sup> Point (99.9)(BBL) (BBL) 0.0 0 0 0 × 0 0 Add 02-Condensate exceeding 40 degrees API Gravity 01 Line Commands 02 17 Copy Delete Add Lines Go To 1 #Lines to Display: 25 💌

Select Add Lines to enter additional Inventory Storage Points/Sales Meters.

### PART C Inventory

### OGOR PART C- Adjustment Code Drop Down

| Home » Document                                 | ts List » OGOR » OGO       | R Part A - Well  | Production            |                              |                     |                     |                                            |
|-------------------------------------------------|----------------------------|------------------|-----------------------|------------------------------|---------------------|---------------------|--------------------------------------------|
| Save Rep                                        | ort B C                    | Override         | Print                 | Validate                     | Help                | Field Help          | Cancel Send                                |
| Seconds until next a                            | uto-save: 85               |                  |                       |                              |                     |                     | $\wedge$                                   |
| - General Report Ir                             | nformation                 |                  |                       |                              |                     | /                   |                                            |
| Report ID: 259                                  | 8 Report Status: C         | pen Overric      | le Status: I          | No override requ             | est                 |                     |                                            |
| Select Line<br>Line # Action Co                 | de* Prod. Inventory Storag | e Metering Point | API Gravity<br>(99.9) | Beginning Inventory<br>(BBL) | Production (BBL) Sa | ales (BBL) Adj. Cod | e Adj. Volume (BBL) Ending Inventory (BBL) |
| D 2 1 Add                                       | ✓ ✓                        |                  | 0.0                   | 0                            | 0 0                 |                     | 0 0                                        |
| Line Commonde                                   |                            |                  |                       |                              |                     | 03                  |                                            |
| Conv Delete                                     | Add Lines 4                |                  |                       | 25 44                        |                     | 04                  |                                            |
| Copy                                            |                            |                  | #Lines to Display:    | 25                           |                     | 08                  |                                            |
| <ul> <li>Total Volume</li> </ul>                |                            |                  |                       |                              |                     | 11                  |                                            |
| Beginning Inventory:                            | Production:                | Sales:           | Adj                   | ustment Volume:              | Ending Inventory:   | 13<br>14            |                                            |
| 0                                               | 0                          | 0                | ¢ 0                   |                              | 0                   | 16<br>20            | Iculate Totals                             |
| <ul> <li>Authorization Contact/Commo</li> </ul> | ents                       |                  |                       |                              | Appendix            | <b>c</b>   23<br>24 |                                            |
| Contact Name:                                   | Happy, Bee                 |                  |                       | •                            |                     | 28                  |                                            |
| Phone Number:*                                  | 202 222 2222               |                  |                       |                              |                     | 32<br>42            |                                            |
| Extension:                                      | 303-333-3333               |                  |                       |                              |                     | 43<br>44            |                                            |
| Date (MMDDYYYY):*                               | 2/22/2011                  |                  |                       |                              |                     | 45<br>46            |                                            |
| Comments:                                       |                            |                  |                       |                              |                     | 47                  |                                            |
|                                                 |                            |                  |                       |                              |                     | 51                  |                                            |

All Adjustment Code descriptions can be found in the *Minerals Production Reporter Handbook* or within the Help section in eCommerce

### **Calculating Totals**

|                                |                       |                            |                                    | $\sim$         |                  |                      |             |                   |           |              |  |
|--------------------------------|-----------------------|----------------------------|------------------------------------|----------------|------------------|----------------------|-------------|-------------------|-----------|--------------|--|
| Lease Information              |                       |                            |                                    |                |                  |                      |             |                   |           |              |  |
| Report Type:                   | Replace               | Prod                       | uction Month:                      | 1              | 22010            |                      |             |                   |           |              |  |
| ONRR Lease/Agreement Number:   | 5250055940            | Oper                       | Operator Name: Big Oil CORPORATION |                |                  |                      |             |                   |           |              |  |
| Agency Lease/Agreement Number: |                       | Oper                       | Operator Lease/Agreement Number:   |                |                  |                      |             |                   |           |              |  |
| ONRR Operator Number:          | K8500                 | Oper                       | Operator Lease/Agreement Name:     |                |                  |                      |             |                   |           |              |  |
|                                |                       |                            |                                    |                |                  |                      |             |                   |           |              |  |
| Product Sales From Facilities  |                       |                            |                                    |                |                  |                      |             |                   |           |              |  |
| Select Line Pro                | od Inventory Storage  | ۵                          | PI Gravity Regin                   | ning Inventory | 1                | water and the second | 1           |                   | Ending    | Inventory    |  |
| Line # Action Code* Cod        | de* Point             | Metering Point             | (99.9)                             | (BBL)          | Production (BBL) | Sales (BBL)          | Adj. Code   | Adj. Volume (BBL) | (E        | BBL)         |  |
| □ ≥ 1 Add 💌 01                 |                       |                            | 52.1 100                           |                | 5000             | 4000                 | 32 🚩        | -10               | 1090      |              |  |
|                                |                       |                            |                                    |                |                  |                      |             |                   |           |              |  |
| Line Commands                  |                       |                            |                                    |                |                  |                      |             |                   | 11        |              |  |
| Copy Delete Add Lin            | ies 1 Go To           | 1 #Line:                   | s to Display: 25 💌                 |                |                  |                      |             |                   |           |              |  |
|                                |                       |                            |                                    |                |                  |                      |             |                   |           |              |  |
| Total Volume                   |                       |                            |                                    |                |                  |                      |             | ×                 |           |              |  |
| Beginning Inventory: Proc      | duction: S            | ales:                      | Adjustment \                       | /olume:        | Ending Invento   | ry:                  |             |                   |           |              |  |
| 100 5,00                       | 00 4,                 | 000                        | -10                                |                | 1,090            |                      | Calc        | culate Totals     |           |              |  |
|                                |                       |                            |                                    |                |                  |                      |             |                   |           |              |  |
| OGOR Report Lease Lines        |                       |                            |                                    |                |                  |                      |             |                   |           |              |  |
|                                | ONRR                  |                            |                                    |                |                  |                      |             |                   |           |              |  |
| Line # Report Type* Lea        | ase/Agree Agency Leas | se/Agree Number*<br>Search | Production Month*                  | Operator Lea   | ase/Agree Number | Operato              | or Lease/Ag | gree Name         | Print     | Display Part |  |
|                                | Search                |                            |                                    | [              |                  | 7                    |             | Pri               | int Looso |              |  |
| □ ≥ 1 <u>Original</u> ≤ 525    | 0055940               |                            | 12 🗙 2010 🗙                        |                |                  |                      |             |                   | III Lease | ABC          |  |
|                                |                       |                            |                                    |                |                  |                      |             |                   |           |              |  |
| N                              |                       |                            |                                    |                | Calc             | ulate Totals For     | All Lease:  |                   |           |              |  |
| ht                             |                       |                            |                                    |                |                  |                      |             |                   |           |              |  |
| Totals can                     | he calculated         | lindividuz                 | ally on Pa                         | rts A F        | 3 or C or        | compl                | etelv       | by selec          | ting      | ,            |  |
| rotais can                     | Se curculatet         |                            |                                    |                |                  | compr                | ceery       | Sy Seree          | 8         |              |  |
|                                | Report                | and Calcu                  | llate Tota                         | is for A       | II Leases        | 5                    |             |                   |           |              |  |
|                                |                       |                            |                                    |                |                  |                      |             |                   |           |              |  |
|                                |                       |                            |                                    |                |                  |                      |             |                   | 35        | 5            |  |
|                                |                       |                            |                                    |                |                  |                      |             |                   |           |              |  |

### Save, Validate and Send

| Office of Natural Resources Revenue         Home » Documents List » OGOR » OGOR Part C - Product Sales From Facilities         Save       Report         A       B       Override         Print       Validate         Help       Field Help         Cancel       Send |
|----------------------------------------------------------------------------------------------------|
| Select Save on any screen to save the document as-is.                                                                                                    |
| Office of Natural Resources Revenue         Home » Documents List » OGOR » OGOR Part C - Product Sales From Facilities         Save       Report       A       B       Override       Print       Validate       Help       Field Help       Cancel       Send         |

Select Validate prior to submission of the OGOR. If any warning or fatal errors exist they will be displayed upon validating the OGOR.

### Validation Results

Warning Codes will allow OGOR to be submitted, however, Error Codes (Fatal) messages must be corrected prior to submission.

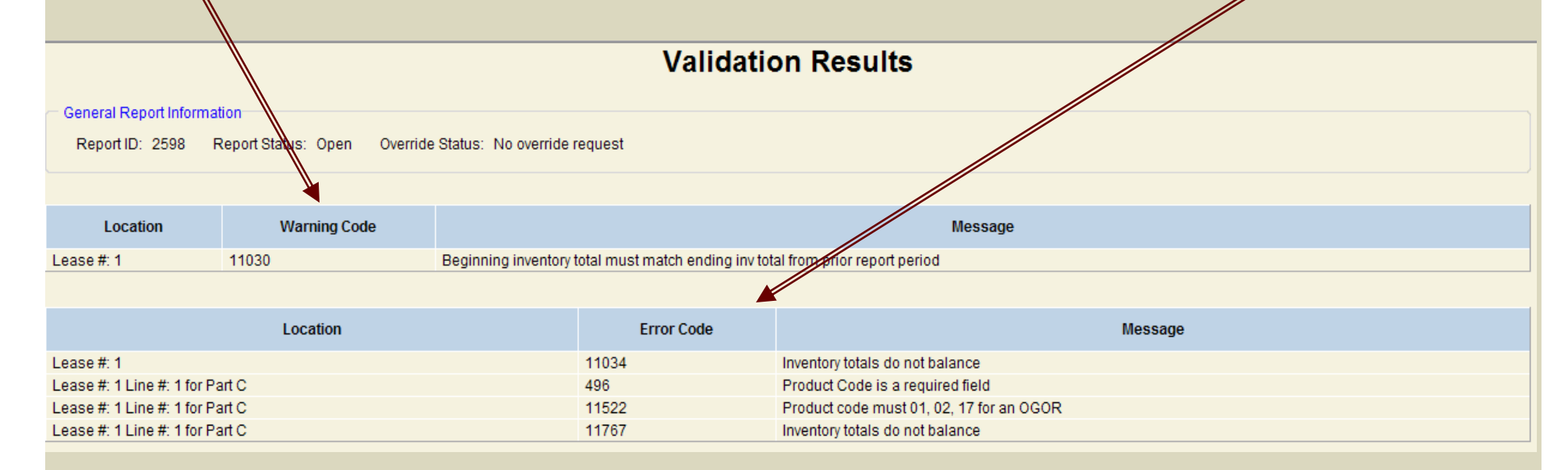

### Revalidate after errors have been corrected

NOTE: Warning Error 11030 for inventory — If reporting a new L/A or Operator change you must enter zero for the beginning inventory. Enter an adjustment code and volume on OGOR-C to identify inventory received from previous L/A or Operator.

# Send

### Validation Results

General Report Information

Report ID: 2598 Report Status: Open Override Status: No override request

There are no warnings.

There are no errors.

Your document is valid and can now be sent.

?

#### Windows Internet Explorer

I am authorized to report for this Reporter and certify that the electronic data transmitted is valid, accurate, complete and accept responsibility for such data as outlined in the ONRR, Electronic Reporting Policies under section Enforceability which can be found at http://www.onrr.gov/FM/ElecComm/ERG.htm.

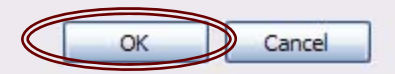

### When sent the Selected Report ID will display on Report Documents list with a SENT status

| Document Type R | Report ID | User ID | Reporter Code | Reporter Assigned Doc No. /<br>Reporter Doc Name | Status | Last Update (ET)    | Edit / Display | Print | Сору                   | Delete | Export    |
|-----------------|-----------|---------|---------------|--------------------------------------------------|--------|---------------------|----------------|-------|------------------------|--------|-----------|
| OGOR 25         | 598       | ВНарру  | K8500         | DEC10 5250055940 Well #1                         | SENT   | /22/2011 5:18:50 PM | Display        | Print | Copy All Copy Specific |        | CSV Fixed |

×

Office of Natural Resources Revenue

# SCENARIOS

### Add Lines for Lease/Agreement Select Add Lines for additional L/A on the File

| - OGOF        | Repo  | ort Leas | se Lines       |                                          |                                      |                     |                             |                           |             |              |
|---------------|-------|----------|----------------|------------------------------------------|--------------------------------------|---------------------|-----------------------------|---------------------------|-------------|--------------|
| Selec<br>Line | t     | Line #   | Report Type*   | ONRR<br>Lease/Agree<br>Number*<br>Search | Agency Lease/Agree Number*<br>Search | Production Month*   | Operator Lease/Agree Number | Operator Lease/Agree Name | Print       | Display Part |
|               | >     | 1        | Original 💌     | 5250055940                               |                                      | 12 💌 2010 🛩         |                             |                           | Print Lease | ABC          |
|               |       |          |                |                                          |                                      |                     |                             |                           |             |              |
| Line (        |       |          |                | Ŗ                                        |                                      |                     | Calcul                      | ate Totals For All Leases |             |              |
| Co            | py    | De       | lete Add       | d Lines 1                                | Go To 1 #Lind                        | es to Display: 25 💌 | ]                           |                           |             |              |
|               |       |          |                |                                          | I                                    | ine Adde            | d                           |                           |             |              |
| C OGO         | R Rep | ort Lea  | se Lines       |                                          |                                      |                     |                             |                           |             |              |
| Sele<br>Line  | ct    | Line #   | # Report Type* | ONRR<br>Lease/Agree<br>Number*<br>Search | Agency Lease/Agree Number*<br>Search | Production Month*   | Operator Lease/Agree Number | Operator Lease/Agree Name | Print       | Display Part |
|               | >     | 1        | original 💌     | 5250055940                               |                                      | 12 💌 2010 💌         |                             |                           | Print Lease | ABC          |
|               | 2     | 2 🎽      | Original 💌     |                                          | NMNM65895                            | 12 💌 2010 💌         |                             |                           | Print Lease | ABC          |
|               |       |          |                |                                          |                                      | $\searrow$          |                             |                           |             |              |
|               |       |          |                |                                          |                                      |                     | Calcula                     | ate Totals For All Leases |             |              |
| Line          | рру   |          | elete Ad       | d Lines 1                                | Go To 1 #Line                        | es to Display: 25 💌 | l                           |                           |             |              |
|               |       |          |                |                                          |                                      |                     |                             |                           |             |              |

To Copy/Delete a line, check Select Line box and choose either Copy/Delete.

40

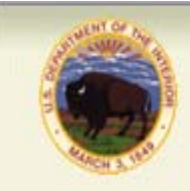

Office of Natural Resources Revenue

### Modify OGORs

# A Modify OGOR is a tool that deletes the incorrect line and adds the correction.

### \*\*\*\*The Delete Line must be entered first.\*\*\*\*

A Modify OGOR can also be used to report a missing non-producing well to OGOR A.

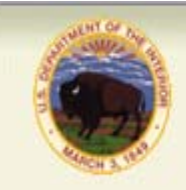

# Office of Natural Resources Revenue Modify OGORs

- Select modify report type from drop down menu.
- Enter the Production Month/Year you are modifying.
- Enter the corrections for each line containing errors.
- Duplicate the ENTIRE line **EXACTLY** as it was reported on the original or prior document, except use a 'D' in the action code field.
- Enter the entire corrected or additional lines that were not submitted on the original using an 'A' in the action code field.
- <u>Make sure that you enter the Delete line before the new Add line. The</u> <u>Delete line must **EXACTLY** match the last accepted line.</u>

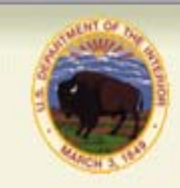

### Office of Natural Resources Revenue Modify OGORs

- To compute totals, subtract all values that have a 'D' action code and add all volumes that have an 'A' action code to achieve the sum (can be negative or positive) for the total lines submitted.
- When reporting negative volumes on electronic reporting do not use brackets. Use a minus sign before the number. i.e. -1000
- Be sure to change the authorization date to the current date.
- Click Calculate Totals in order to adjust volumes.

# Modify OGORs

### Select Modify from Report Type drop down menu

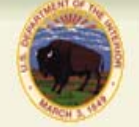

### Office of Natural Resources Revenue

| Documents List Registration Ir                                                                     | formation Upload File                                       | Upload History Hel                             | p Feedback        | Log Out                |                                                       |                       |              |
|----------------------------------------------------------------------------------------------------|-------------------------------------------------------------|------------------------------------------------|-------------------|------------------------|-------------------------------------------------------|-----------------------|--------------|
| Home » Documents List » OGOR<br>Save Override Print<br>Seconds until next auto-save: 260           | Validate Help                                               | Field Help Ca                                  | ancel Send        |                        |                                                       |                       |              |
| General Report Information<br>Report ID: 2600 Report Stat<br>Header Data<br>ONRR Operator Number:* | us: Open Override Status                                    | s: Saved                                       |                   | T<br>O<br>h            | hese 2 boxes are<br>ptional. They<br>elp describe the |                       |              |
| Operator Name:<br>Operator Assigned Doc. Name:*<br>OGOR Report Lease Lines                         | Big Oil DEC10 52500                                         | CORPORATION                                    | od                |                        |                                                       |                       |              |
| Select<br>Line Line # Report Type*                                                                 | ONRR<br>Lease/Agree Agen<br>Number*<br>Search<br>5250055940 | cy Lease/Agree Number*<br>Search<br>► WYW55522 | Production Month* | Operator Lease/Agree N | umber Operator Lease/Agree                            | Name Print Print Leas | Display Part |

A Modify OGOR when accepted inactivates the incorrect line and/or adds the corrected line. The Delete Line must be entered first. 44

| Office of N                                                                                                    | Natural Resources                                                                                    | Revenue                                                                                                    |                              |                                                            |                            |                        |                   |
|----------------------------------------------------------------------------------------------------|----------------------------------------------------------------------------------------------------|----------------------------------------------------------------------------------------------------|------------------------------|------------------------------------------------------------|----------------------------|------------------------|-------------------|
| Home » Documents List » OGOR » OGO<br>Save Report B C<br>Seconds until next auto-save: 300                               | OR Part A - Well Production           Override         Print         Validate                        | Help Field Help C                                                                                                    | ancel Send                   |                                                            |                            |                        |                   |
| General Report Information<br>Report ID: 2325 Report Status: 0                                                           | Open Override Status: No override req                                                                | uest                                                                                                    |                              |                                                            |                            |                        |                   |
| Lease Information<br>Report Type:                                                                                        | Modify                                                                                               | Production Month:                                                                                                    | 122010                       | ACCE                                                       | PTED DATA                  | A                      |                   |
| Agency Lease/Agreement Number:<br>ONRR Operator Number:                                                                  | K8500-                                                                                               | Operator Lease/Agreement Nun<br>Operator Lease/Agreement Nan                                                                                                    | nber: Big C                  | Dil                                                        |                            |                        |                   |
| Well Detail Information                                                                                                  |                                                                                                    |                                                                                                    |                              |                                                            |                            |                        |                   |
| Select<br>Line         Line # Action Code*         AP           □         ≥         1         Add         ≤         3003 | I Well Number*         Prod. Interval*         Operat           193078600         S01         1st co | or Well Number Well Status* Well Status Well Status We | Shut-in Reason Well Action D | ays Produced <sup>*</sup> Oil/Cond. Production (<br>20 100 | BBL) Gas Production (MCF)  | Water Production (BBL) | Injection Volumes |
| Line Commands<br>Copy Delete Add Lin                                                                                     | es 1 Go To 1                                                                                         | #Lines to Display: 25 💌                                                                                                    |                              |                                                            |                            |                        |                   |
| Total Volume                                                                                                    | 01                                                                                                   | 6                                                                                                    |                              |                                                            |                            |                        |                   |
| Production                                                                                                    | 100                                                                                                  | Gas 200                                                                                                    | 100                          | Calculate Totals                                           |                            |                        |                   |
| Injection                                                                                                    | 0                                                                                                    | 0                                                                                                    | ol                           |                                                            |                            |                        |                   |
| Fo                                                                                                    | or this example                                                                                      | e, the OGOR is                                                                                                    | being corr                   | ected to an SO                                             | )2 Comple                  | etion                  |                   |
| Office of N                                                                                                    | Natural Resources                                                                                    | Revenue                                                                                                    |                              |                                                            |                            |                        |                   |
| Home » Documents List » OGOR » OGO                                                                                       | DR Part A - Well Production                                                                          |                                                                                                    |                              | Note: The Dele                                             | ete line                   |                        |                   |
| Save Report B C<br>Seconds until next auto-save: 265                                                                     | Override Print Validate                                                                              | Help Field Help C                                                                                                    | Send                         | must be enter                                              | ed first                   |                        |                   |
| General Report Information<br>Report ID: 2325 Report Status: C                                                           | Open Override Status: No override req                                                                | Jest                                                                                                    |                              |                                                            |                            |                        |                   |
| Lease Information<br>Report Type:                                                                                        | Modify                                                                                               | Production Month:                                                                                                    | 122010                       |                                                            |                            |                        |                   |
| ONRR Lease/Agreement Number:                                                                                             | I                                                                                                    | Operator Name:                                                                                                    | APACHE CORPORA               | MOD                                                        | IFIED DATA                 |                        |                   |
| ONRR Operator Number:                                                                                                    | F1050                                                                                                | Operator Lease/Agreement Nun<br>Operator Lease/Agreement Nan                                                                                                    | nder.<br>ne:                 |                                                            |                            |                        |                   |
| Well Detail Information                                                                                                  |                                                                                                    |                                                                                                    |                              |                                                            |                            |                        |                   |
| Select<br>Line Line # #ction Code* AP                                                                                    | I Well Number* frod. Interval* Operat                                                                | or Well Number Well Status* Well                                                                                                    | Shut-in Reason Well Action D | ays Produced* Oil/Cond. Production (                       | (BBL) Gas Production (MCF) | Water Production (BBL) | Injection Volumes |
| □ ≥ 1 Delete ≤ 3003<br>□ ≥ 2 Add ≤ 3003                                                                                  | 93078600 S01 Ast co<br>93078600 S02 And co                                                           | mpletion 11-PGW 🖌                                                                                                    |                              | 20         100           20         100                    | 200                        | 100                    | 0                 |
| Line Commands<br>Copy Delete Add Lin                                                                                     | es. 1                                                                                                | #Lines to Display: 25 💌                                                                                                    |                              |                                                            |                            |                        |                   |
| Total Volume                                                                                                    |                                                                                                    |                                                                                                    |                              |                                                            |                            |                        |                   |
| Total Volume<br>Production                                                                                               | Oil                                                                                                  | Gas                                                                                                    | Water                        | Calculate Totals                                           |                            |                        |                   |
| Injection                                                                                                    | 0                                                                                                    | 0                                                                                                    | 0                            |                                                            |                            |                        |                   |
|                                                                                                    |                                                                                                    |                                                                                                    |                              |                                                            |                            |                        |                   |

Enter the corrections for each OGOR, Validate and Send the file

45

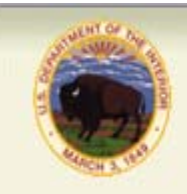

# Office of Natural Resources Revenue Replace OGORs

- Check Replace report type.
- Enter the Production Month/Year you are replacing.
- Enter any corrections or information not previously reported.
- Since a REPLACE report overlays the previously submitted report, all of the data is needed - not just the data being changed.
- Authorization date must be later than the original or previously submitted report.

| Replace OGOR                                                                                                    |
|----------------------------------------------------------------------------------------------------|
| File     Edit     View     Favorites     Tools     Help       Image: Image: Ima |
| Office of Natural Resources Revenue                                                                                                    |
| Documents List Registration Information Upload File Upload History Help Feedback Log Out                                                                                                    |
| Home » Documents List » OGOR           Save         Override         Print         Validate         Help         Field Help         Cancel         Send           Seconds until next auto-save: 195         General Report Information         General Report Information         General Report Information                                                                                                    |
| Report ID: 1106 Report Status: Open Override Status: No override request                                                                                                    |
| Header Data     K8500       ONRR Operator Number:*     Big Oil       Operator Name:     Edit 11772-orig-new tank                                                                                                    |
| OGOR Report Lease Lines                                                                                                    |
| Select<br>Line       Line # Report Type*       ONRR<br>Lease/Agree<br>Number*<br>Search       Agency Lease/Agree Number*<br>Search       Production Month*       Operator Lease/Agree Number       Operator Lease/Agree Name       Print       Display Part                                                                                                    |
|                                                                                                    |
| Calculate Totals For All Leases                                                                                                    |
| Copy     Delete     Add Lines     1     Go To     1     #Lines to Display:     25 💌                                                                                                    |

### Select Replace from Report Type drop down menu

Enter any changes & validate

### Override

| Office of Natural Resources Revenue                                                                                                    |
|----------------------------------------------------------------------------------------------------|
| Documents List Registration Information Upload File Upload History Help Feedback Log Out                                                                                                    |
| Home » Documents List » OGOR                                                                                                    |
| Save Override Print Validate Help Field Help Cancel Send                                                                                                    |
| Select Override, complete justification, requester telephone number, save and submit                                                                                                    |
| OGOR Overridable Errors          Report       Submit       Save       Print       Help         General Report Information       Report ID: 2600       Report Status: Open       Override Status: No override request                                                                 |
| Override Request In the Justification box, type a detailed reason for your override request. If you have additional information pertaining to your request, please attach to a separate email and send to: ONRR_eCommerceOverride_Approval-OGOR@onrr.gov Justification: * Happy, Bee |
| Requester Telephone: *         303-333-3333                                                                                                    |
| OGOR Report Lease Lines                                                                                                    |
| Line # Report Type* Lease/Agree Agree Number* Agency Lease/Agree Number* Production Month* Operator Lease/Agree Number Operator Lease/Agree Name No Rows Returned                                                                                                    |
| 48                                                                                                    |

|                                                                      |                                                        | Over                                                                                        | ride                         |                                      |                    |
|----------------------------------------------------------------------|--------------------------------------------------------|---------------------------------------------------------------------------------------------|------------------------------|--------------------------------------|--------------------|
| Nome » Docun<br>OGOR Overrida<br>Report<br>General Rep<br>Report ID: | e Errors<br>Submit Save                                | Print Help                                                                                  | ide request                  |                                      |                    |
| Override Red<br>In the Justific<br>ONRR_eCo<br>Justification:        | est<br>tion box, type a detaile<br>merceOverride_Appro | d reason for your override request. If yo<br>val-OGOR@onrr.gov<br>g over ride function: Btu | ou have additional inf       | formation pertaining to your requ    | est, please attach |
| Requester N<br>Requester T<br>OGOR Repo                              | me: Happ<br>ephone: * 303-33<br>Lease Lines            | y, Bee                                                                                      |                              |                                      |                    |
| Line # Repo                                                          | ONRR<br>Type* Lease/Agree<br>Number*                   | Agency Lease/Agree Number*                                                                  | Production Month*            | Operator Lease/Agree Number<br>SW819 | Operator Lease/.   |
| ✓ Le:<br>✓ Le:                                                       | e #: 1 Line #: 2 for Par<br>e #: 1 Line #: 1 for Par   | t A - Well status different from that in R<br>t B - Quality Btu is not within the accep     | eference Data<br>table range |                                      |                    |

### All fields are required to process override request

### Override - continued

After submitting override request contact your ONRR Error Correction Contact to submit additional override documentation.

### Override - continued

Once the override request has been approved or denied, the status will change from Pending to Approved or Denied.

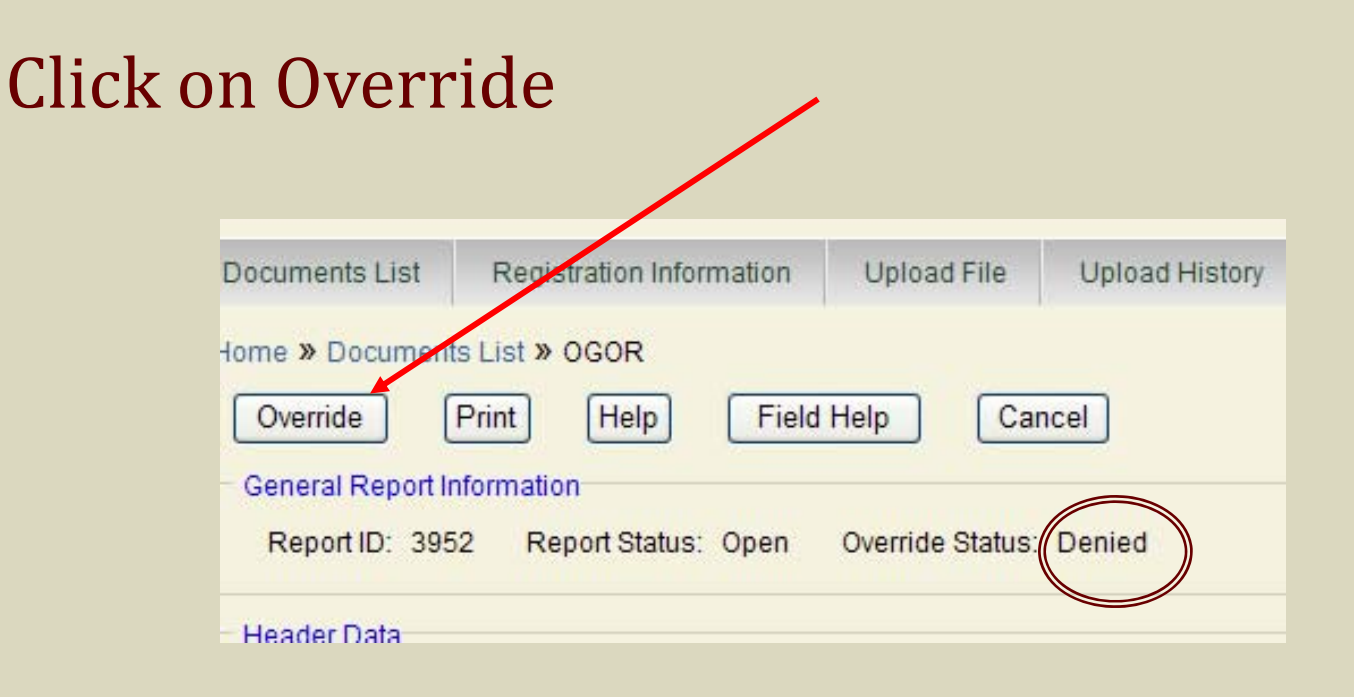

### **Override - continued**

# If Override is approved, click Report, validate and send the OGOR

| Home » Documents List » OGOR » Override                     |
|-------------------------------------------------------------|
| OCOR Overridable Errors                                     |
| Report Print Help Unlock                                    |
| General Report Information                                  |
| Report ID: 3952 Report Status: Open Override Status: Denied |
| Override Request                                            |
|                                                             |

If the Override has been denied, click unlock and then go to the Report and fix the errors, revalidate and request a second Override or send the OGOR.

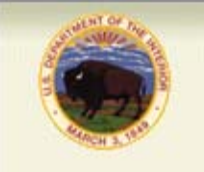

- List of OGOR/PASR Edits
- ERROR CORRECTION GUIDANCE-
- <u>http://www.onrr.gov/FM/PDFDocs/OGORedits.PDF</u>

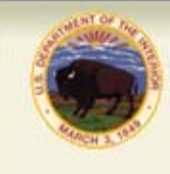

Office of Natural Resources Revenue

# QUESTIONS???